# IBM Cognos 10

Business Intelligence & Analytics Training

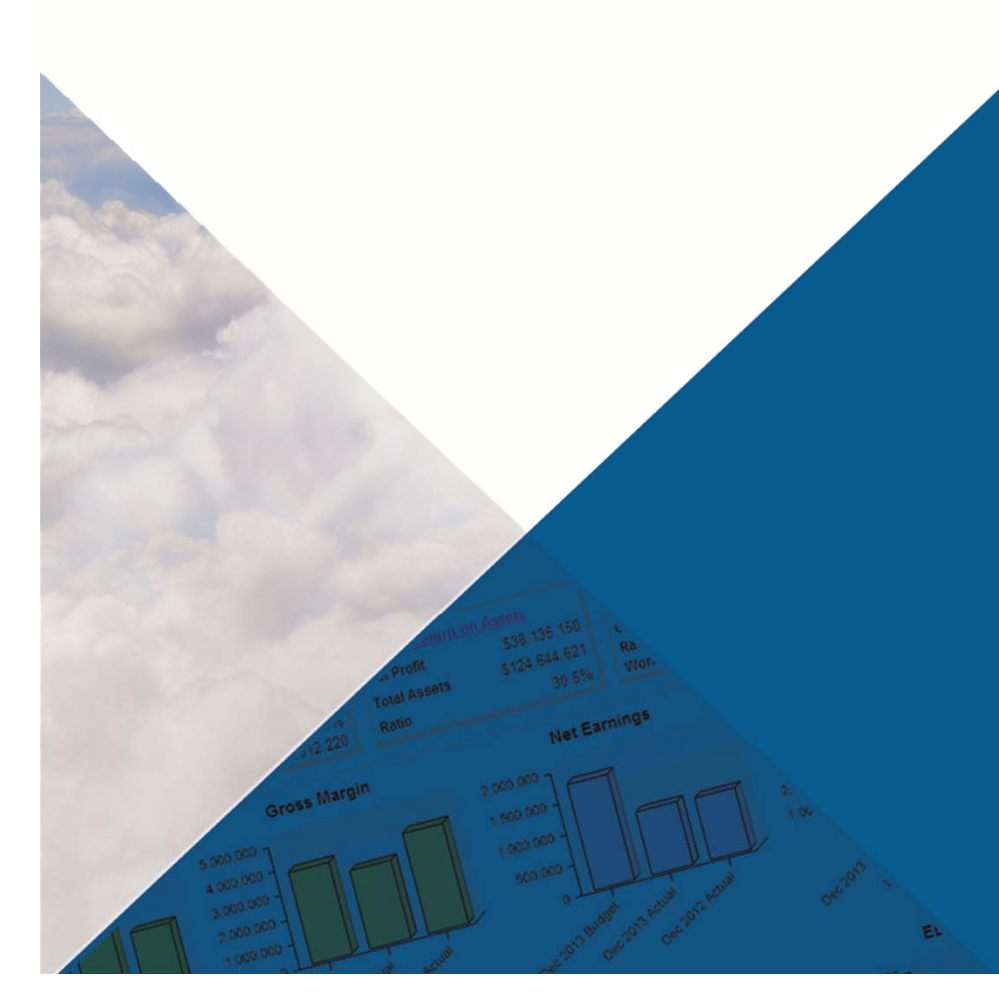

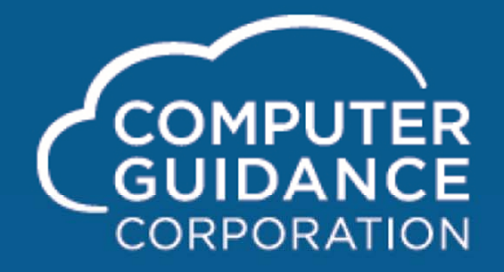

Smarter Construction.

# Launching Cognos eCMS 3.70 / 4.0

In eCMS 4.0. Click on the IBM Cognos icon in the button bar.

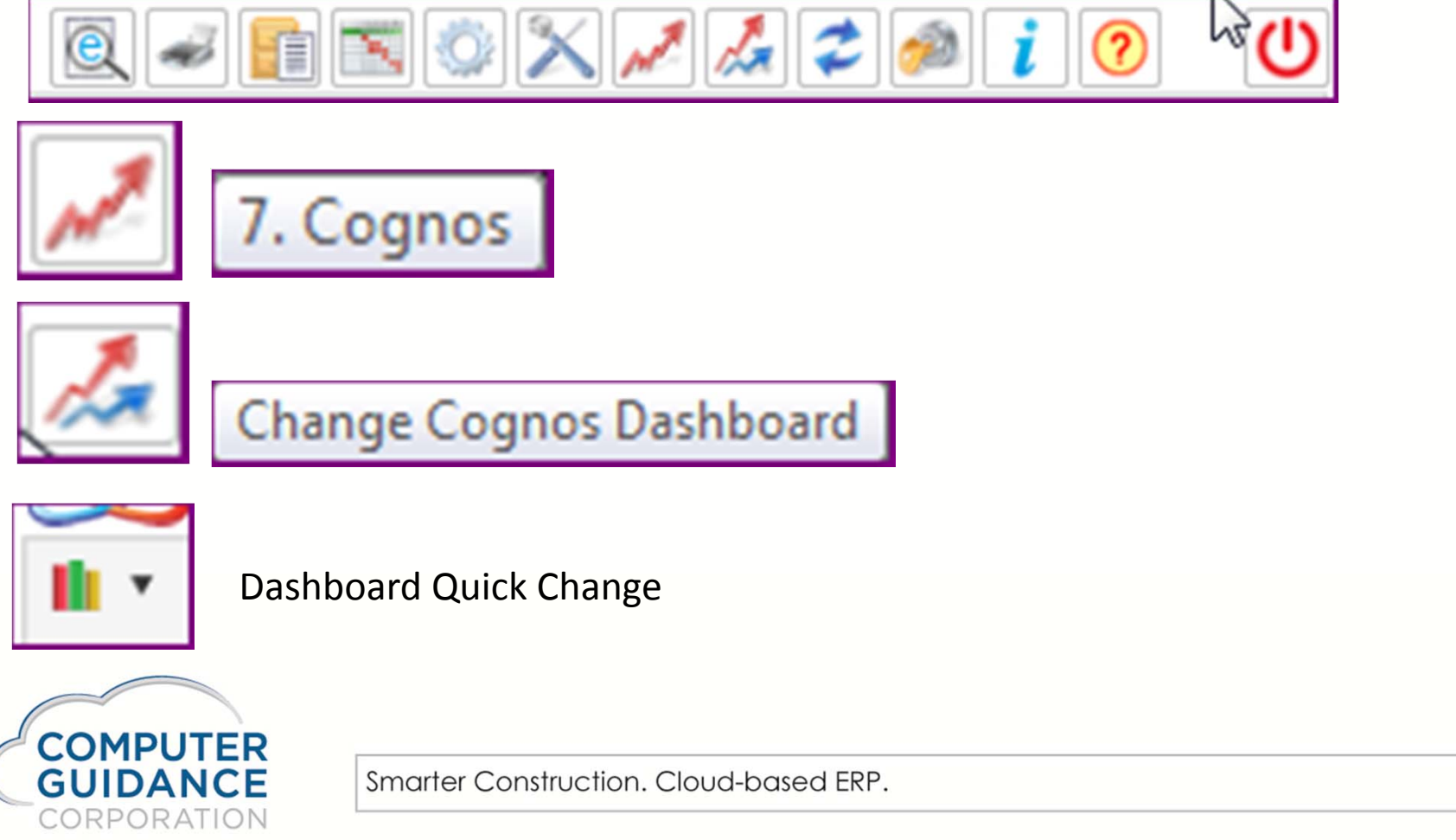

## Launching Cognos eCMS 4.1

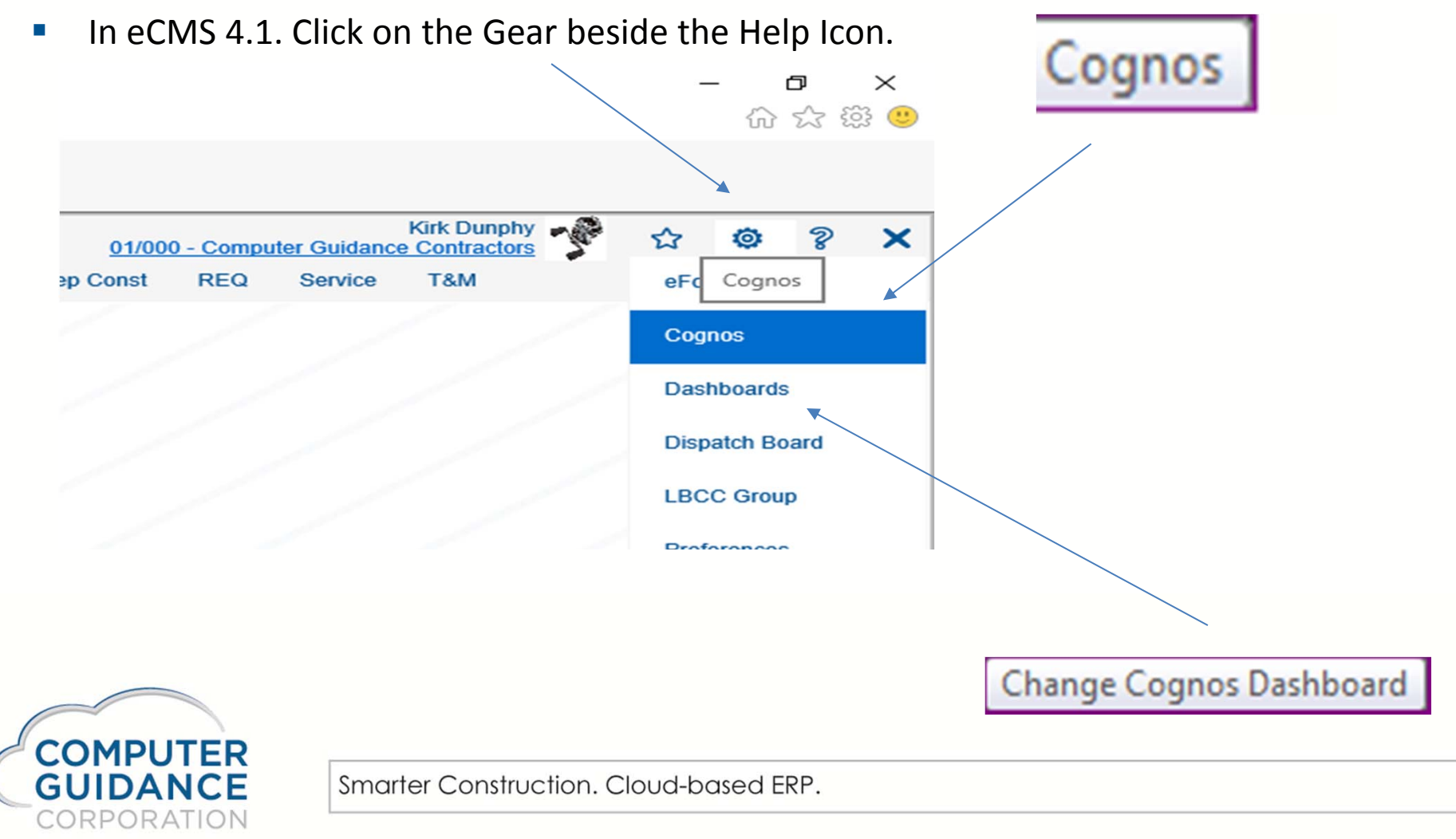

# IBM Cognos Connection or Public Folders

This is the first screen you see when launching IBM Cognos from eCMS 4.0

| eCMS ERP by CGC - Cog                      | nos - Internet Explorer      | - 🗆 🗙                 |
|--------------------------------------------|------------------------------|-----------------------|
| Company/Division: 01/000-Computer Guidance | e Contractors                |                       |
| IBM Cognos Connection Kirk Dunphy          | @ - ۵ - 8                    | 🔹 Launch 🕶 💡 🕶 IBM. 🔥 |
| Public Folders My Folders                  |                              |                       |
| Public Folders                             | III 🕫 🖬 🐮 📽                  | 👪   X 📭 🛍 🗙   🖅 💏 👘   |
|                                            | Entries: 1                   | - 20 🕥                |
| □     Name \$                              | Modified 🗘                   | Actions               |
| ECMSBI                                     | January 20, 2016 2:29:43 PM  | More                  |
| Computer Guidance                          | May 20, 2014 1:29:29 PM      | More                  |
| CGC Equipment                              | November 22, 2013 1:45:04 PM | More                  |
| CGC Financial                              | August 7, 2015 2:49:36 PM    | More                  |
| CGC Operations                             | November 22, 2013 9:24:35 AM | More                  |

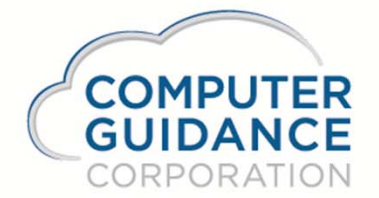

#### **IBM Cognos Connection or Public Folders**

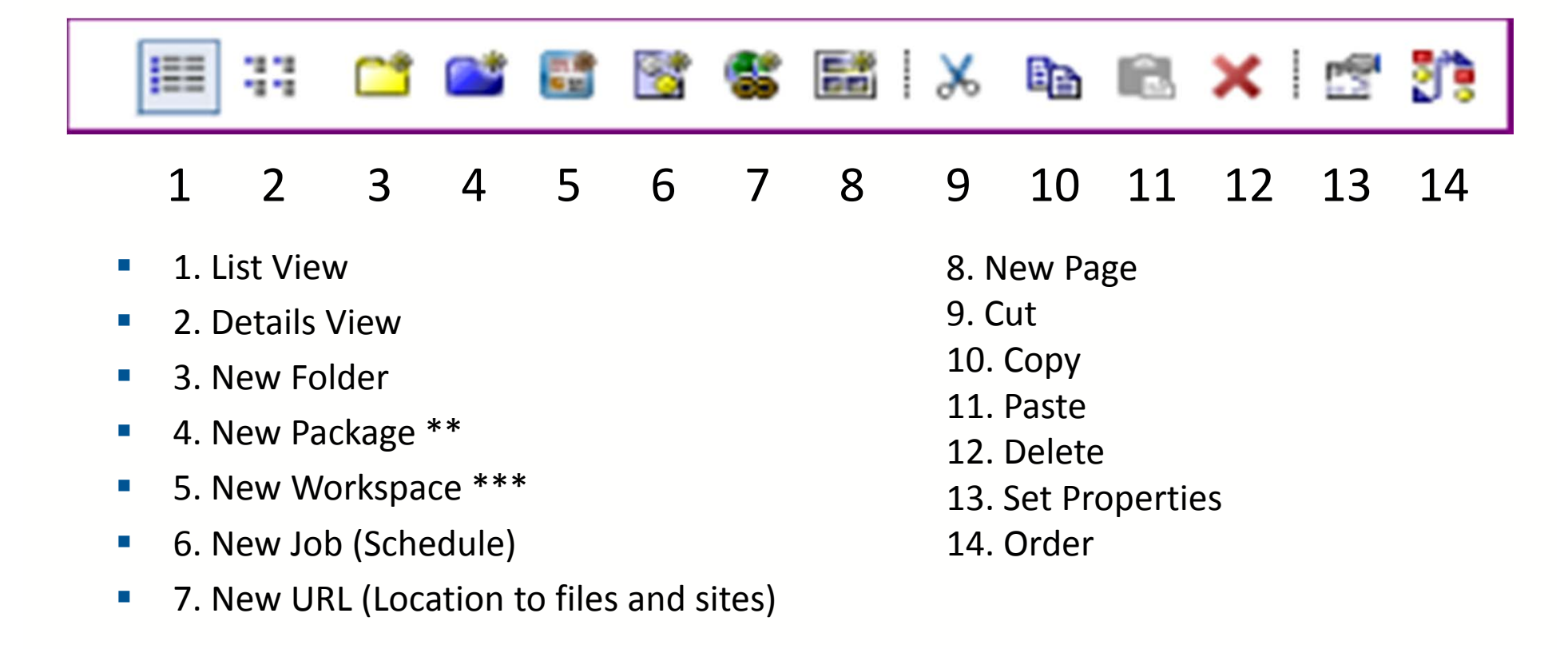

\*\* Requires Frame Work Manager

\*\*\* Not used by eCMS Interactive standalone Dashboards

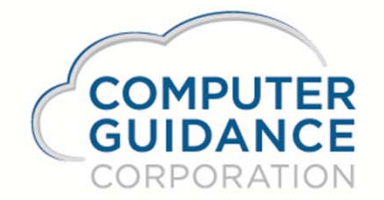

#### IBM Cognos Connection or Public Folders

| <i>6</i>                   | eCMS ERP by CGC - Cognos - Internet Explo | orer            | - 🗆 🗙      |
|----------------------------|-------------------------------------------|-----------------|------------|
|                            | : 01/000-Computer Guidance Contractors    |                 |            |
| IBM Cognos Connection Kirk | Dunphy 👔 🚺                                | Launch -        | 🤋 - IBM. 🔨 |
| Public Folders My Folders  |                                           |                 |            |
| Public Folders             | III 🖽 📑 💕                                 | 📑 🔮 📽 🐰 🗈       | 🛍 🗙 🛃 💏    |
|                            |                                           | Entries: 1 - 20 |            |
| □   Name \$                | Modified 🛇                                | Actions         |            |
| ECMSBI                     | January 20, 2016 2:29                     | :43 PM 🔮 More   |            |
| Computer Guidance          | May 20, 2014 1:29:29                      | PM 🚰 More       |            |
| CGC Equipment              | November 22, 2013 1:                      | 45:04 PM 📓 More |            |
| CGC Financial              | August 7, 2015 2:49:3                     | 6 PM 🔮 More     |            |
| CGC Operations             | November 22, 2013 9:                      | 24:35 AM 😭 More | ~          |

- Public Folders Contain Computer Guidance Cognos Canned Reports, Widgets, & Dashboards.
- All In-House Developed Reports for general distribution will be stored in Public Folders.

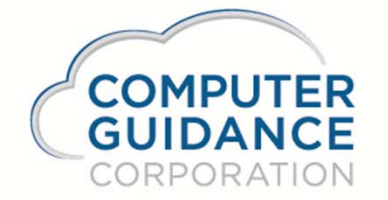

| eCMS ERP by CGC - Cogr                     | nos - Internet Explorer      | _ □ >             | × |
|--------------------------------------------|------------------------------|-------------------|---|
| Company/Division: 01/000-Computer Guidance | Contractors                  |                   |   |
| IBM Cognos Connection Kirk Dunphy          | ۵- ۵- 8                      | Launch - ? - IBM. | ^ |
| Public Folders My Folders                  |                              | •                 |   |
| Public Folders                             | III 🛛 🖆 📑 🔡 🎕                | 👪 🕺 🖻 🖻 🗙 🛃 💏     |   |
|                                            | Entries: 1                   | - 20              |   |
| □   Name \$                                | Modified 🗘                   | Actions           |   |
| ECMSBI                                     | January 20, 2016 2:29:43 PM  | More              |   |
| Computer Guidance                          | May 20, 2014 1:29:29 PM      | More              |   |
| CGC Equipment                              | November 22, 2013 1:45:04 PM | More              |   |
| CGC Financial                              | August 7, 2015 2:49:36 PM    | More              |   |
| CGC Operations                             | November 22, 2013 9:24:35 AM | More              | ~ |

• Click Computer Guidance Folder.

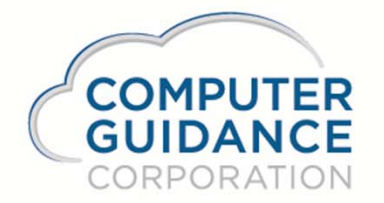

| 🥭 e                                | CMS ERP by CGC - Cognos - Internet Ex  | kplorer – 🗆                                                   | ×          |
|------------------------------------|----------------------------------------|---------------------------------------------------------------|------------|
|                                    | : 01/000-Computer Guidance Contractors |                                                               |            |
| IBM Cognos Connection K            | ürk Dunphy 👔                           | <u>Q</u> • <u>A</u> • <u>B</u> • <u>Launch</u> • ? • <u>I</u> | BM.        |
| Public Folders My Folders          |                                        |                                                               | <b>∢</b> ► |
| Public Folders > Computer Guidance |                                        | 📬 📑 📑 🚼 👹 🖬 🕺 📭 💼 🗙 🤅                                         | r 🕫        |
|                                    |                                        | Entries: 1 - 3 🔘   I I I                                      |            |
| □   Name \$                        | Modified 🗘                             | Actions                                                       |            |
| Dashboards                         | May 20, 2014 1                         | 1:29:29 PM 🚰 More                                             |            |
| Dashboard Widgets                  | January 19, 20                         | 12 11:27:38 AM 🖀 More                                         |            |
| E C Reports                        | May 20, 2014 1                         | 1:29:29 PM 🚰 More                                             |            |
|                                    |                                        |                                                               |            |
|                                    |                                        |                                                               |            |
|                                    |                                        |                                                               |            |

- Click Computer Guidance Folder.
- Notice 3 folders. Click the folder named Reports.

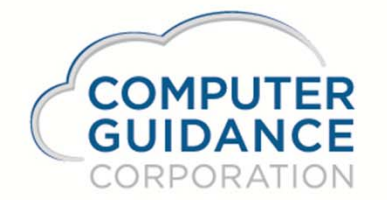

|                                              | uidance Contractors                |      |
|----------------------------------------------|------------------------------------|------|
| IBM Cognos Connection Kirk Dunphy 👔          | <u>⊘</u> → 8 → <u>Launch</u> → 8 → | IBM. |
| Public Folders My Folders                    |                                    | •    |
| Public Folders > Computer Guidance > Reports | 🔲 11 🖆 💕 👹 👹 👪 🐰 🖻 🛍 🗙             | r 🕄  |
|                                              | Entries: 1 - 6 🔘 🛛 🛛               |      |
| □   Name \$                                  | Modified 🗘 Actions                 |      |
| Accounts Payable                             | January 29, 2016 10:50:50 AM       |      |
| Accounts Receivable                          | May 20, 2014 1:29:29 PM            |      |
| General Ledger                               | May 20, 2014 1:29:29 PM            |      |
| D Dob Cost                                   | January 8, 2016 9:09:45 AM         |      |
| Payroll                                      | May 20, 2014 1:29:30 PM            |      |
| Security                                     | May 20, 2014 1:29:30 PM            |      |

Click Job Cost

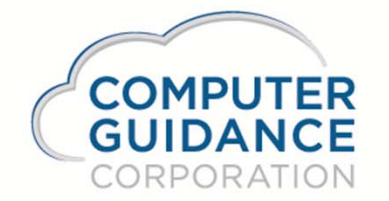

| CMS ERP by CGC - Cogn                                   | os - Internet Explorer        | _ 🗆 🗙                   |
|---------------------------------------------------------|-------------------------------|-------------------------|
| Company/Division: 01/000-Computer Guidance              | Contractors                   |                         |
| IBM Cognos Connection Kirk Dunphy                       | ◙ - ☆ - 8                     | 🔹 Launch 🛛 💡 🔹 IBM. 🔥   |
| Public Folders My Folders                               |                               |                         |
| Public Folders > Computer Guidance > Reports > Job Cost | 🎟 # 🖆 💕 👪 🐮                   | 👪 🕺 🗈 🛍 🗙 🛃 💏           |
|                                                         | Entries: 1                    | - 22                    |
|                                                         | Modified 🗘                    | Actions                 |
| Actual Committed                                        | December 29, 2015 12:32:01 PM | 🖆 🕨 📐 🔇 🖽 🔀 <u>More</u> |
| Cash Foulder Report                                     | October 23, 2015 6:37:42 AM   | 🚰 🕨 📐 🚯 🖽 🔀 <u>More</u> |
| Construction Manager Report                             | October 23, 2015 6:38:35 AM   | 🚰 🕨 📐 🔇 🖽 🐷 <u>More</u> |
| Construction Manager Report *                           | May 11, 2015 8:42:06 AM       | 🚰 🕨 📐 🕥 🖽 🐷 <u>More</u> |
| Contract Analysis                                       | October 23, 2015 6:39:55 AM   | 🖀 🕨 💽 🖽 🕅 More 🗡        |

• To Run a Report, Click the report title.

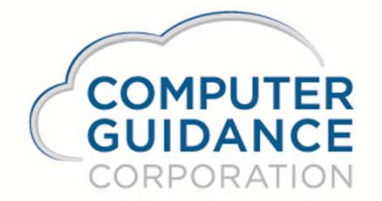

| 6                   | eCMS ERP by CGC - Cognos - Internet Explorer           | - 🗆 | × |
|---------------------|--------------------------------------------------------|-----|---|
| @eCMS               | Company/Division: 01/000-Computer Guidance Contractors |     |   |
|                     | Actual Committed                                       |     |   |
| Job/Subjob Number : |                                                        |     |   |
| From:               |                                                        |     |   |
| Highest value       |                                                        |     |   |
|                     |                                                        |     |   |
| Cancel Subm         | nit                                                    |     |   |

- CGC Canned reports usually have a prompt page. Fill in the prompts and click Submit.
- If the Submit button is not greyed out, these prompts are optional.

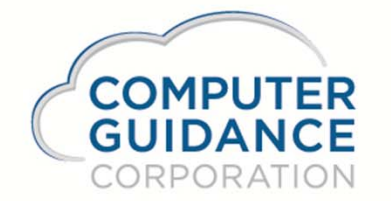

| ∕<br>∕<br>②eCMS                     | Company/Div          | vision: 01/000-C                    | ompu   | uter Gu    | idance (      | Contra                | ctors        |            |                            |                   |                                                                                                    |                   |           |                                                   |                                                           |   |
|-------------------------------------|----------------------|-------------------------------------|--------|------------|---------------|-----------------------|--------------|------------|----------------------------|-------------------|----------------------------------------------------------------------------------------------------|-------------------|-----------|---------------------------------------------------|-----------------------------------------------------------|---|
|                                     |                      |                                     |        |            |               |                       |              | ! 🔁        | Keep this ve               | rsion 🔻           | He He H | ) 🗄 🔂 🗸           | -         | 📑 Add thi                                         | is report 🔻                                               |   |
| COMPUTER<br>GUIDANCE<br>CORPORATION | 1                    |                                     |        | 10         | Compu<br>Ac   | iter G<br><b>tual</b> | uidan<br>Com | ce (<br>mi | Contractor<br>t <b>ted</b> | rs                |                                                                                                    |                   | Re<br>Rej | Page<br>Program<br>User<br>port Date<br>port Time | l of ?<br>: JCP162<br>: KDUNPHY<br>: 1/21/16<br>: 8:57 PM | ^ |
|                                     | I                    |                                     |        |            |               |                       |              |            |                            |                   |                                                                                                    |                   |           |                                                   |                                                           |   |
| Job Sub Job<br>Job Description      | Cost<br>Distribution | Cost<br>Distribution<br>Description | СТ     | Est<br>Qty | Actual<br>Qty | U/M                   | %<br>Cmp     |            | Original<br>Budget         | Current<br>Budget | Actual<br>Cost                                                                                                    | Committed<br>Cost | Open/Buy  | ECAC                                              | Over/Under                                                |   |
| A11001 Springfield<br>School        | 01.01010             | Project Mgt                         | L      | 0          | 0             |                       | 0            | D          | 72,800                     | 72,800            | 0                                                                                                    | 0                 | 72,800    | 72,800                                            | 0                                                         |   |
|                                     |                      | 01.010                              | 10 - 1 | Fotal      |               |                       |              |            | 72,800                     | 72,800            | 0                                                                                                    | 0                 | 72,800    | 72,800                                            | 0                                                         |   |
|                                     | 01.01085             | Temp Services<br>& Pwr              | L      | 0          | 0             |                       | 0            | D          | 5,000                      | 5,000             | 0                                                                                                    | 0                 | 5,000     | 5,000                                             | 0                                                         |   |
|                                     |                      | 01.010                              | 85 - 1 | lotal      |               |                       |              |            | 5,000                      | 5,000             | 0                                                                                                    | 0                 | 5,000     | 5,000                                             | 0                                                         |   |
|                                     | 01.01095             | Gen Cond -<br>Other                 | L      | 0          | 0             |                       | 0            | D          | 23,400                     | 23,400            | 0                                                                                                    | 0                 | 23,400    | 23,400                                            | 0                                                         | ~ |
| ⊼ Top ☆ Page up ¥ Page dowr         | n ≚ Bottom           | 01.010                              | 95 - 1 | ſotal      |               |                       |              |            | 23.400                     | 23.400            | 0                                                                                                    | 0                 | 23.400    | 23.400                                            | 0                                                         |   |

 To return back to the Public folders, move the mouse to the top, right click and click back.

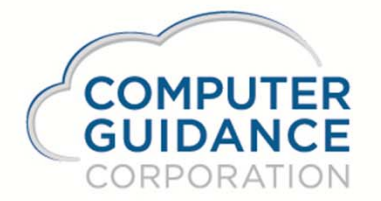

 The Default output for any report is HTML. Click the Report Output Format Icon to change to PDF or Excel. Return back to Public Folders by hitting the Back Space key on the Key Board.

|                 |                               | 2                         |  |
|-----------------|-------------------------------|---------------------------|--|
| ep this version | • 🕨 🗄 🖶 • 🛛                   | 🧧 🔻 📑 Add this report 👻 📐 |  |
|                 |                               | View in HTML Format       |  |
|                 |                               | View in PDF Format        |  |
|                 |                               | W View in XML Format      |  |
|                 | Wiew in Excel 2007 Format     | View in Excel Options     |  |
| 4,429<br>7,924  | View in Excel 2002 Format     | Highlife Properties Inc.  |  |
| 2,353           |                               | Office Building           |  |
|                 |                               |                           |  |
| Smarte          | r Construction. Cloud-based E | RP.                       |  |
|                 |                               | 10                        |  |

|          |            |                       |           |    | Back                                                       |   |                                             | <u>-</u> | Keep this ver      | rsion 🔻           |                   | 品 🚮 🗸             |          |                        | s-report 🔻             |                           |                                 |        |        |   |   |        |        |   |
|----------|------------|-----------------------|-----------|----|------------------------------------------------------------|---|---------------------------------------------|----------|--------------------|-------------------|-------------------|-------------------|----------|------------------------|------------------------|---------------------------|---------------------------------|--------|--------|---|---|--------|--------|---|
| COMPUTER |            | COMPUTER<br>GUIDANCE  |           |    |                                                            |   | Forward<br>Go to copied address Ctrl+Shift+ |          | Guidan<br>Com      | ce (<br>mit       | Contractor<br>ted | ſS                |          |                        | _                      | Page 1<br>Program<br>User | I of ?<br>: JCP162<br>: KDUNPHY |        |        |   |   |        |        |   |
| COR      | PO         | RATION                | 1         |    | Save background as<br>Set as background<br>Copy background |   |                                             |          |                    |                   |                   |                   | Rej      | port Date<br>port Time | : 1/21/16<br>: 8:57 PM |                           |                                 |        |        |   |   |        |        |   |
| Job      | Sub<br>Job | Job<br>Description    | Co<br>Dis |    | Select all                                                 | и | %<br>Cmp                                    |          | Original<br>Budget | Current<br>Budget | Actual<br>Cost    | Committed<br>Cost | Open/Buy | ECAC                   | Over/Under             |                           |                                 |        |        |   |   |        |        |   |
| A11001   |            | Springfield<br>School | 01.       | a  | Faste                                                      | - | 0                                           | D        | 72,800             | 72,800            | 0                 | 0                 | 72,800   | 72,800                 | 0                      |                           |                                 |        |        |   |   |        |        |   |
|          |            |                       |           |    |                                                            |   |                                             |          |                    |                   |                   |                   | w db     | Translate with Ding    |                        |                           |                                 | 72,800 | 72,800 | 0 | 0 | 72,800 | 72,800 | 0 |
|          |            |                       | 01.       | ĸ6 | All Accelerators                                           | • | 0                                           | D        | 5,000              | 5,000             | 0                 | 0                 | 5,000    | 5,000                  | 0                      |                           |                                 |        |        |   |   |        |        |   |
|          |            |                       |           |    | Create shortcut                                            |   |                                             |          | 5,000              | 5,000             | 0                 | 0                 | 5,000    | 5,000                  | C                      |                           |                                 |        |        |   |   |        |        |   |
|          |            |                       | 01.       |    | Add to favorites                                           |   | 0                                           | D        | 23,400             | 23,400            | 0                 | 0                 | 23,400   | 23,400                 | 0                      |                           |                                 |        |        |   |   |        |        |   |
|          |            |                       |           |    | View source                                                |   | <u></u>                                     | i i      | 22.400             | 22.400            | 0                 | 0                 | 22.400   | 22.400                 |                        |                           |                                 |        |        |   |   |        |        |   |

 To return back to the Public folders, move the mouse to the top, right click and click back.

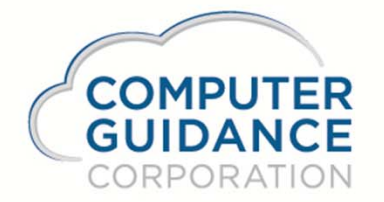

- DO NOT put any In-House Developed Reports in any of the Computer Guidance Folders, these folders are Over Written and sometimes Deleted with each Deployed Fix Pack.
- Reports Should Reside in Their own Folder.
- General Practice is, Create Folders for Each eCMS Application.
- Job Cost Reports, Equipment Reports, Payroll Reports, etc...

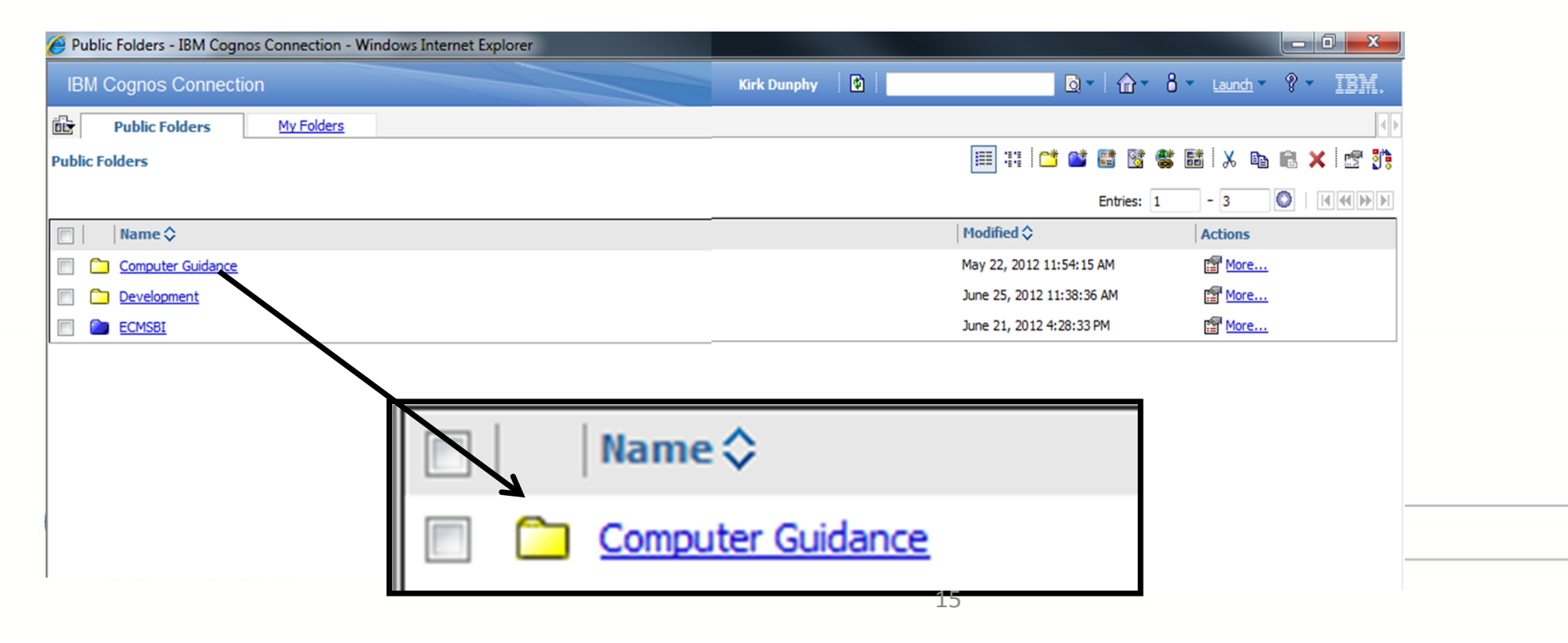

- You want to make Changes to a Computer Guidance Report.
- First, copy the Report from the Computer Guidance Folder and put it in a Different Folder, usually in My Folders.

| Public Folders    | <u>My Folders</u> |  | Job Cost Report |
|-------------------|-------------------|--|-----------------|
| □   Name \$       |                   |  |                 |
| Computer Guidance |                   |  |                 |
| Development       |                   |  |                 |
| ECMSBI            |                   |  |                 |
| Job Cost Reports  |                   |  |                 |
|                   |                   |  |                 |
|                   |                   |  |                 |
|                   |                   |  |                 |
| <u>```</u>        |                   |  |                 |

- To Select the Canned CGC Report Navigate your way to the Canned Job Cost Reports (Public Folders/Computer Guidance/Reports/Job Cost)
- Just click on the Folder Name to view its Contents.

| Public Folders - IBM Cognos Connection - Wind        | and the second second se |                         |                   |
|------------------------------------------------------|----------------------------------------------------------------------------------------------------|-------------------------|-------------------|
| IBM Cognos Connection                                | Kirk Dunphy 🛛 😫 📄                                                                                                    | ፬- ☆- 8-                | Launch - ? - IBM. |
| Public Folders My Folders                            |                                                                                                    |                         | 4 >               |
| Public Folders > Computer Guidance > Reports > Job C |                                                                                                    | II 🗆 🖆 📑 📑 🕷            | i 🕺 🗈 🛍 🗙 🛃 💏     |
|                                                      |                                                                                                    | Entries: 1              | - 12              |
| 🖻 📔 Name 🛇                                           | Me                                                                                                    | odified 🗘               | Actions           |
| Cash Position Report *                               | Jur                                                                                                    | ne 22, 2012 8:17:09 AM  | 😭 🕨 📐 🕥 🔡 🐻 More  |
| Construction Manager Report *                        | Jur                                                                                                    | ne 22, 2012 8:46:57 AM  | 😭 🕨 📐 🛞 🔡 🐻 More  |
| Contract Analysis *                                  | Jur                                                                                                    | ne 26, 2012 3:57:08 PM  | 😭 🕨 📐 🕥 🔡 🐻 More  |
| Detail Job Cost Ledger *                             | Jur                                                                                                    | ne 22, 2012 8:45:17 AM  | 😭 🕨 📐 🕥 🔡 🐻 More  |
| Financial Cost Analysis * VR 46                      | Jur                                                                                                    | ne 5, 2012 9:42:50 AM   | 😭 🕨 📐 🕥 🔡 🐻 More  |
| Financial Cost Analysis * VR 46.1                    | Jur                                                                                                    | ne 22, 2012 11:27:50 AM | 🚰 🕨 📐 🕥 🔡 🖾 More  |
| Hours Earned Report *                                | Jur                                                                                                    | ne 21, 2012 5:24:18 PM  | 🚰 🕨 📐 🕥 🔡 🐻 More  |
| Job Cost Dashboard Report VR 46                      | Jur                                                                                                    | ne 5, 2012 9:43:02 AM   | 🚰 🕨 📐 🕥 🔡 🐻 More  |
| Least Profitable Jobs *                              | Jur                                                                                                    | ne 26, 2012 3:49:59 PM  | 🚰 🕨 📐 🕥 🔡 🖾 More  |
| Most Profitable Jobs *                               | Jur                                                                                                    | ne 26, 2012 3:53:40 PM  | 🚰 🕨 📐 🕥 🔡 🐻 More  |
| Summary Contract Analysis - Actual Cost *            | Jur                                                                                                    | ne 26, 2012 4:04:34 PM  | 🖀 🕨 💽 🖽 🕅 More    |
| Summary Job Analysis *                               | Jur                                                                                                    | ne 22, 2012 8:40:06 AM  | 🚰 🕨 📐 🕥 🔠 🖾 More  |

 Put a check mark in the box beside the Report you want to copy and click the copy icon.

| Public Folders - IB                                     | Construction Ma | anager Repo              | ort *             |
|---------------------------------------------------------|-----------------|--------------------------|-------------------|
| IBM Cognos Connection                                   | Kirk Dunphy     | <u>⊚</u> - ☆- 8-         | Launch 🔹 🔋 🔹 IBM. |
| Public Folders My Folders                               |                 |                          | •                 |
| Public Folders > Computer Guidance > Reports > Job Cost |                 | III 📫 💕 📑 😻 🛢 I          | 👪 🕺 📭 🛍 🗙 🖻 💏     |
|                                                         |                 | Entries: 1               | - 12              |
| □   Name \$                                             | 4               | 1odified 🗘               | Actions           |
| Cash Position Report *                                  | Ju              | une 22, 2012 8:17:09 AM  | 🖀 🕨 📐 🕥 🔡 🖾 More  |
| Construction Manager Report *                           | Ju              | une 22, 2012 8:46:57 AM  | 🖀 🕨 📐 🛞 🖽 🖾 More  |
| Contract Analysis *                                     | Ju              | une 26, 2012 3:57:08 PM  | 🖀 🕨 📐 🕥 🔡 🖾 More  |
| Detail Job Cost Ledger *                                | Ju              | une 22, 2012 8:45:17 AM  | 🖀 🕨 📐 🛞 🔠 🖾 More  |
| Financial Cost Analysis * VR 46                         | Ju              | une 5, 2012 9:42:50 AM   | 🖀 🕨 📐 🕥 🔡 🖾 More  |
| Financial Cost Analysis * VR 46.1                       | Ju              | une 22, 2012 11:27:50 AM | 🖀 🕨 📐 🕥 🏦 🖾 More  |
| Hours Earned Report *                                   | Ju              | une 21, 2012 5:24:18 PM  | 🖀 🕨 📐 🕥 🔡 🖾 More  |
| Job Cost Dashboard Report VR 46                         | J               | une 5, 2012 9:43:02 AM   | 🖀 🕨 📐 🕥 🔡 🖾 More  |
| Least Profitable Jobs *                                 | J               | une 26, 2012 3:49:59 PM  | 🖀 🕨 📐 🛞 🔠 🖼 More  |
| Most Profitable Jobs *                                  | Ju              | une 26, 2012 3:53:40 PM  | 🖀 🕨 💽 🚯 🖿 🖾 More  |
| Summary Contract Analysis - Actual Cost *               | Ju              | une 26, 2012 4:04:34 PM  | 🖀 🕨 💽 🚯 🖪 🚾 More  |
| Summary Job Analysis *                                  | 184             | une 22, 2012 8:40:06 AM  | 🚰 🕨 📐 🕥 🔡 🖾 More  |

• Click on the Copy Icon

| Public Folders - IBM Cognos Connection - Windows Internet Explor | _                          |                       |
|------------------------------------------------------------------|----------------------------|-----------------------|
| IBM Cognos Connection Kirk Dunphy                                | <b>⊡</b> - 6               | 3 • Launch • ? • IBM. |
| Public Folders My Folders                                        |                            |                       |
| Public Folders > Computer Guidance > Reports > Job Co            | III II 🗠 📑 😼 📾             | ; 👪   🗶 📭 🛍 🗙 🖉 💏     |
|                                                                  | Entrieer 1                 | - 12 Copy             |
| □   Name ≎                                                       | Modified 🗘                 | Actions               |
| Cash Position Report *                                           | June 22, 2012 8:17:09 AM   | 🖀 🕨 📐 🚯 🔡 🖾 More      |
| Construction Manager Report *                                    | June 22, 2012 8:46:57 AM   | 🖀 🕨 📐 🚯 🔡 🖾 More      |
| □  Contract Analysis *                                           | June 26, 2012 3:57:08 PM   | 🖀 🕨 📐 🛞 👫 🗔 More      |
| □ ■ Detail Job Cost Ledger *                                     | June 22, 2012 8:45:17 AM   | 🚰 🕨 📐 🕥 🖽 🐯 More      |
| ■ Financial Cost Analysis * VR 46                                | June 5, 2012 9:42:50 AM    | 🖀 🕨 📐 🚯 👫 🖾 More      |
| □ ■ Financial Cost Analysis * VR 46.1                            | June 22, 2012 11:27:50 AM  | 🕾 🕨 💽 🚯 🖽 🖾 More      |
| Hours Earned Report *                                            | June 21, 2012 5:24:18 PM   | 🖀 🕨 📐 🛞 👫 🖼 More      |
| □ Job Cost Dashboard Report VR 46                                | June 5, 2012 9:43:02 AM    | 🖀 🕨 💽 🚯 🔡 🚾 More      |
| Least Profitable Jobs *                                          | June 26, 2012 3:49:59 PM   | 🖀 🕨 📐 🛞 🔡 🖾 More      |
| □                                                                | June 26, 2012 3:53:40 PM   | 🖀 🕨 📐 🕥 🖽 🖾 More      |
| Summary Contract Analysis - Actual Cost *                        | June 26, 2012 4:04:34 PM   | 🖀 🕨 📐 🕥 🖽 🖽 More      |
| Summary Job Analysis *                                           | 19June 22, 2012 8:40:06 AM | 🚰 🕨 📐 🛞 醋 🐯 More      |

.

### Copy and Paste Reports

 Navigate to MY Folders, Click the Create New Folder Icon, Create a new Folder and Paste the Copied Report in the New Folder

| Public Folders My Fo | lders                                  |              | New Fo               | older   |
|----------------------|----------------------------------------|--------------|----------------------|---------|
|                      | My Folders - IBM Cognos Connection - W | indow        |                      |         |
| ]   Name 🗘           | IBM Cognos Connection                  |              | @ ▼ 8 ▼ Launch ▼ ? ▼ | IBM.    |
| My Reports           | Public Folders My Folders              |              |                      |         |
|                      | <u>My Folders</u> > My Reports         | III II 📑 📑 🖪 | t 🐮 🎕 🖬 🗐 🗶 📴 🛍      | 🗙 i 🛃 🔋 |
|                      |                                        | New Fold     | der s: - O           |         |
|                      | 🕅     Name 🗘                           | Modified 🗘   | Actions              |         |
|                      |                                        |              |                      |         |
|                      |                                        |              |                      |         |
|                      |                                        |              |                      |         |

- In the New Folder Wizard, Enter a Name for the New Folder.
- Enter Description, Screen Tip (Optional) Click Finish.

CO GU COR

| aecity. | a name and | description -  | New Folder wizard  |
|---------|------------|----------------|--------------------|
|         | a name and | I UCSCIIPLIVII | nen i oluci mizulu |
|         |            |                |                    |

Specify a name and location for this entry. You can also specify a description and screen tip.

| Name:<br>Job Cost Reports                                                         |         |
|-----------------------------------------------------------------------------------|---------|
| Description:                                                                      | Finish  |
| Screen tip:                                                                       |         |
| Location:<br>My Folders > My Reports<br>Select another location Select My Folders |         |
| Cancel < Back                                                                     |         |
| APUTER<br>Smarter Construction Cloud has                                          | ad EPP  |
| PORATION                                                                          | 2U EKF. |

• Click the Job Cost Folder to Enter its Workspace.

| My Folders - IBM Cognos Connection - Winde | ows Interr        |                          |                       |
|--------------------------------------------|-------------------|--------------------------|-----------------------|
| IBM Cognos Connection                      | Kirk Dunphy 🛛 🚺 📗 | Q- 6-                    | 8 - Launch - 9 - IBM. |
| Public Folders My Folders                  |                   |                          | 4                     |
| My Folders > My Reports                    |                   | III X 🖆 🐸 😻 🕅            | 🐮 👪   X 📭 🖻 🗙   🕾 💏   |
|                                            |                   | Entries: 1               | - 1 Paste             |
| 📄     Name 🗘                               |                   | Modified 🗘               | Actions               |
| Dob Cost Reports                           |                   | June 29, 2012 8:53:07 AM | More                  |

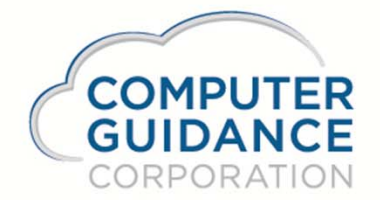

Once inside the Folder, Click the Paste Icon

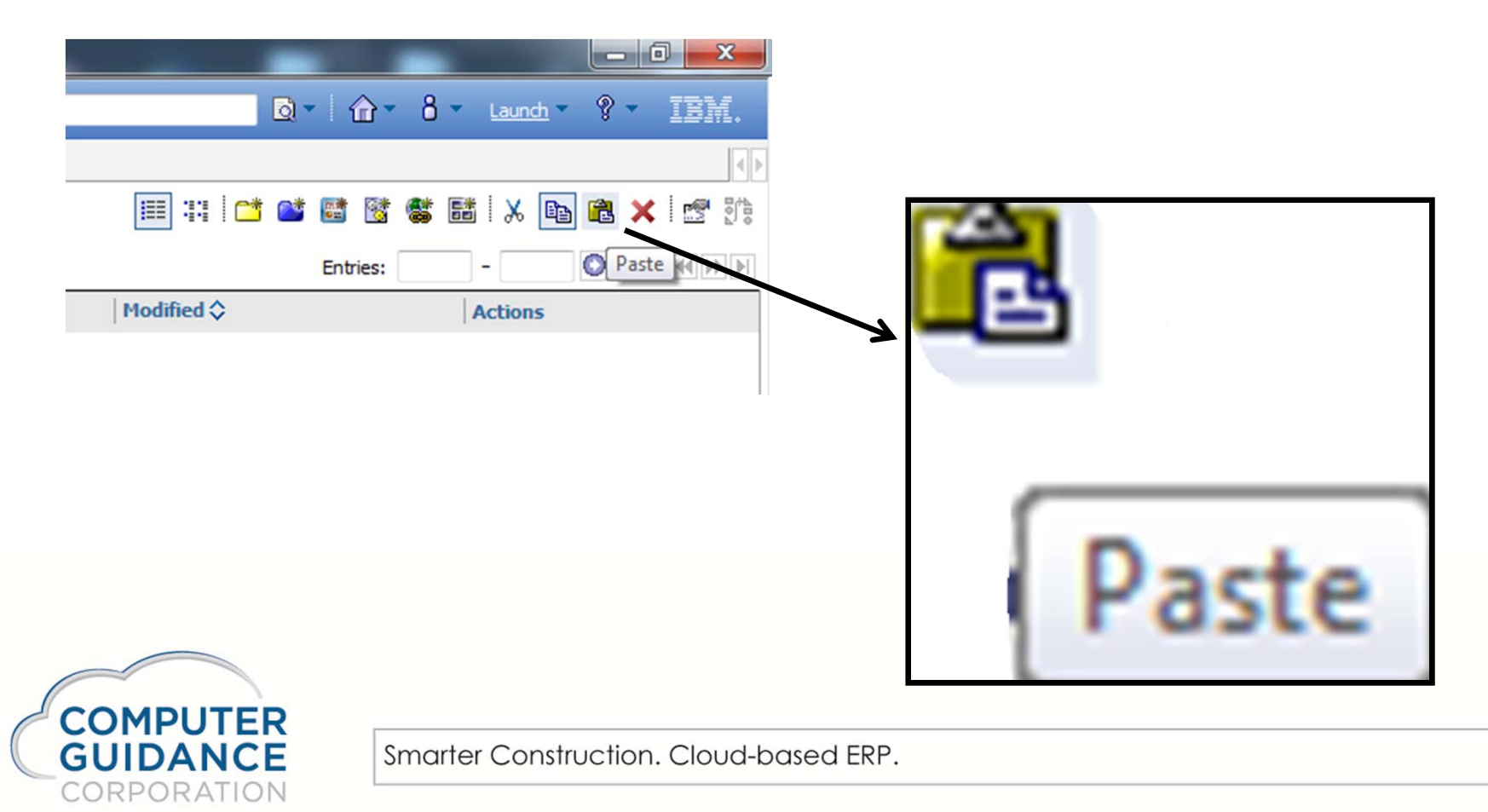

 Now the Report is in the New Job Cost Folder in My Folders, Ready to make any Required Changes.

| Required Changes.                                              | ■ Name \$                     |
|----------------------------------------------------------------|-------------------------------|
|                                                                | Construction Manager Report * |
| My Folders - IPM Cognos Connection - Windows Internet Evalurer | $\mathcal{A}$                 |
| IBM Cognos Connection                                          |                               |
| Public Folders My Folders                                      |                               |
| <u>My Folders</u> > <u>My Reports</u> > Job Cost Reports       |                               |
| □   Name \$                                                    |                               |
| Construction Manager Report *                                  |                               |
|                                                                |                               |
| COMPLITER                                                      |                               |
| GUIDANCE Smarter Construction. Cl                              | oud-based ERP.                |
| CORPORATION                                                    |                               |

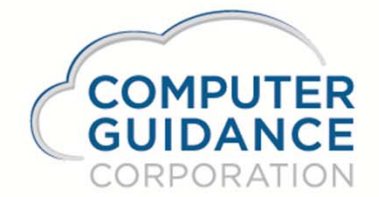

- Full Reporting Capabilities.
- Allows Creation of highly Formatted Reports such as list Reports, Charts, Maps, Crosstabs, Active and Statistical Reports.
- Enables users to work with Complex Query Data, Including Joins, Unions, Exceptions and Intersects.
- Authors can Create Complex Calculations, Edit or Enter Free-Hand SQL, insert HTLM code into a report.
- Import Microsoft Excel Spreadsheets into their Reports.

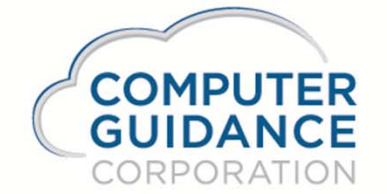

• To Launch Cognos from the Main Menu Screen click on the Cognos Icon

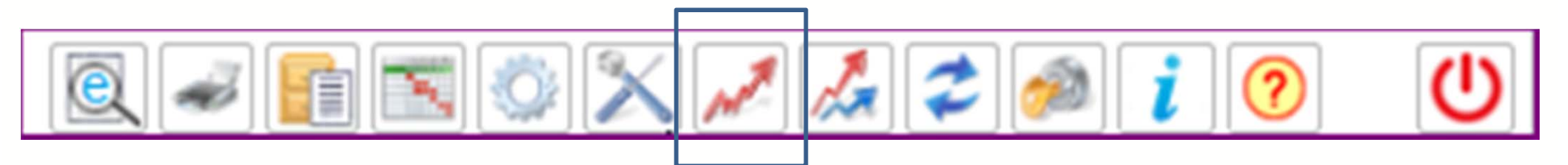

| 🔗 Public Folders - IBM Cognos Connection - Windows Internet Explorer |                   |                            |                       |
|----------------------------------------------------------------------|-------------------|----------------------------|-----------------------|
| IBM Cognos Connection                                                | Kirk Dunphy 🛛 🚺 📄 | <u></u> ∎• <u></u> <u></u> | 8 - Launch - 9 - IBM. |
| BY Public Folders My Folders                                         |                   |                            |                       |
| Public Folders                                                       |                   | 🌐 # 🖆 🐸 📑 🔮                | s 🖬   🗶 📭 🛍 🗙   🛫 💏   |
|                                                                      |                   | Entries: 1                 | - 4 🔘   III 🕬 🕨       |
| □   Name \$                                                          |                   | Modified 🗘                 | Actions               |
| Computer Guidance                                                    |                   | May 22, 2012 11:54:15 AM   | More                  |
| Development                                                          |                   | June 27, 2012 2:14:22 PM   | More                  |
| ECMSBI                                                               |                   | June 27, 2012 3:34:15 PM   | More                  |
| De Cost Reports                                                      |                   | June 27, 2012 1:55:09 PM   | More                  |

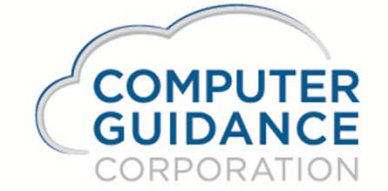

The Launch Menu 

|                                                        | Image: Constraint of the constraint of the constra | K           |                                                                                                    |
|--------------------------------------------------------|----------------------------------------------------------------------------------------------------|-------------|----------------------------------------------------------------------------------------------------|
| 🔗 Public Folders - IBM Cognos Connection - Windows Int | iternet Explorer                                                                                                    |             |                                                                                                    |
| IBM Cognos Connection                                  |                                                                                                    | Kirk Dunphy | Q • A • 8 • Launch • ? • IBM.                                                                                                    |
| Public Folders <u>My Folders</u><br>Public Folders     |                                                                                                    |             | Business Insight<br>Business Insight Advanced<br>Business Insight Advanced<br>Courry Studio<br>Analysis Studio<br>Diale for the formation of the formation of the formati |
| □   Name \$                                            |                                                                                                    |             | Modified $\Rightarrow$ Event Studio                                                                                                    |
| Computer Guidance                                      |                                                                                                    |             | May 22, 2012 11:54: 🔀 Drill-through Definitions                                                                                                    |
|                                                        |                                                                                                    |             | June 27, 2012 2:14: IBM Cognos Administration                                                                                                    |
| ECMSBI                                                 |                                                                                                    |             | June 27, 2012 3:34:15 PM I More                                                                                                    |
|                                                        |                                                                                                    | 28          | June 27, 2012 1.55.09 PM                                                                                                    |

The Launch Menu

**GUIDANCE** CORPORATION

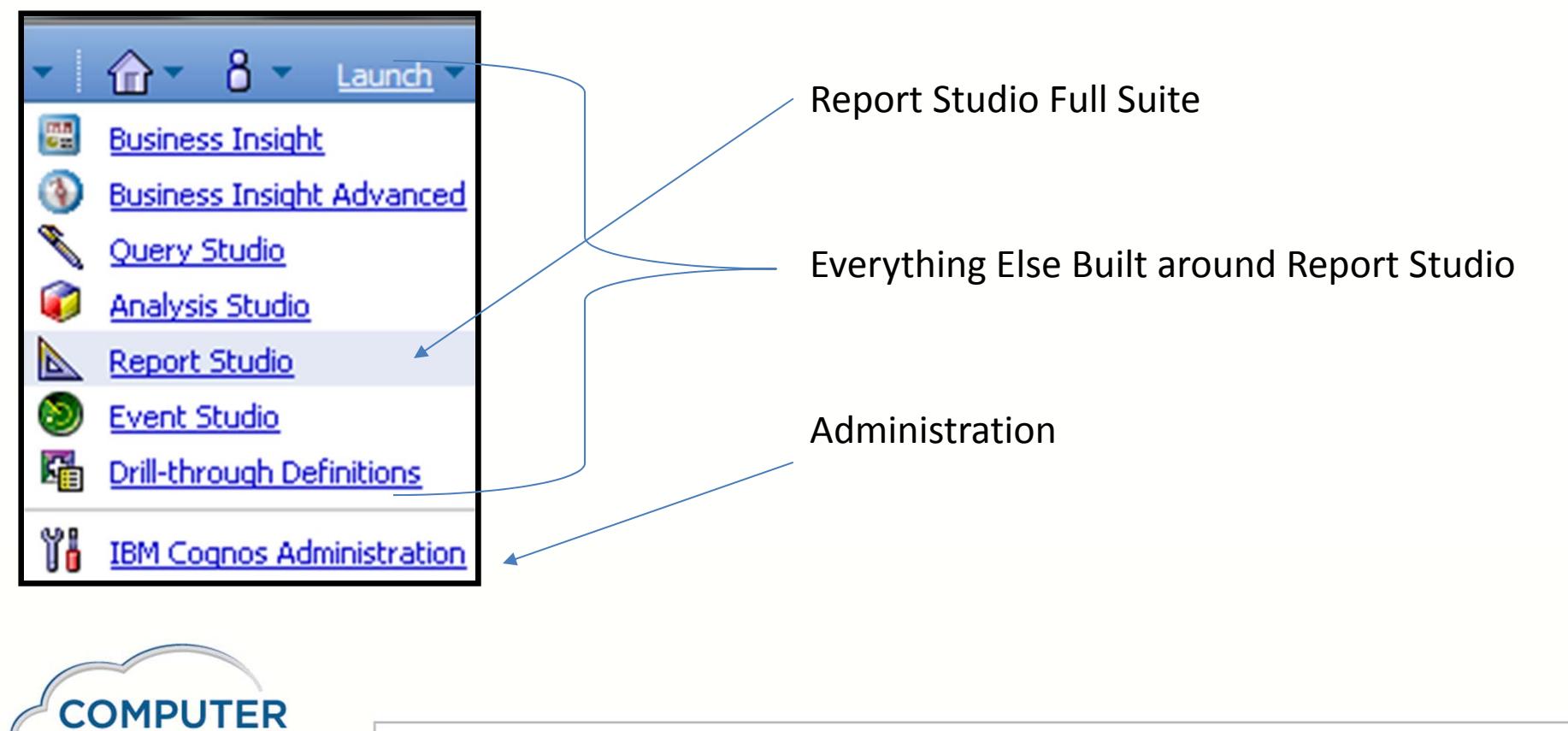

To start Report Studio click on the Launch Menu and click Report Studio 

i b

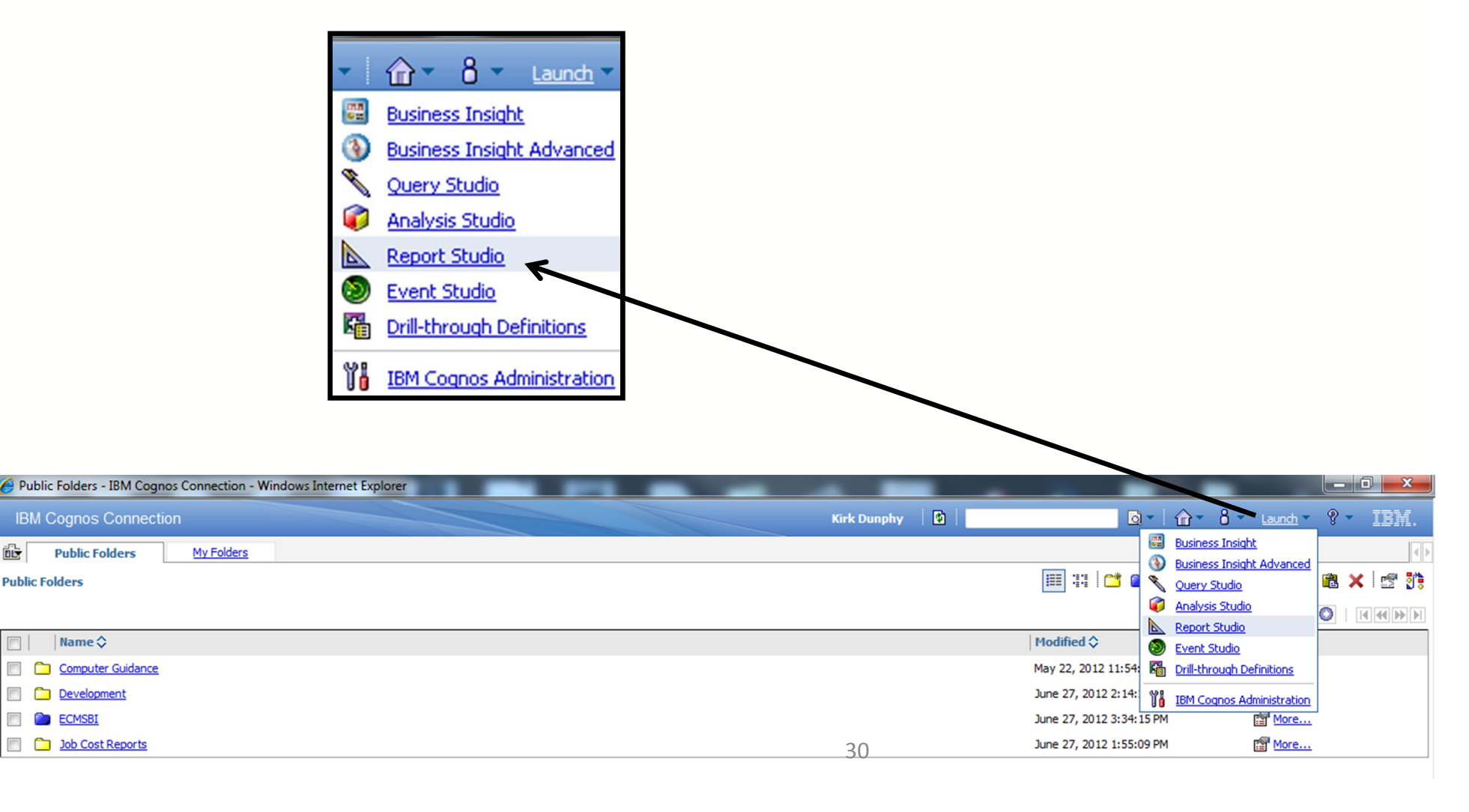

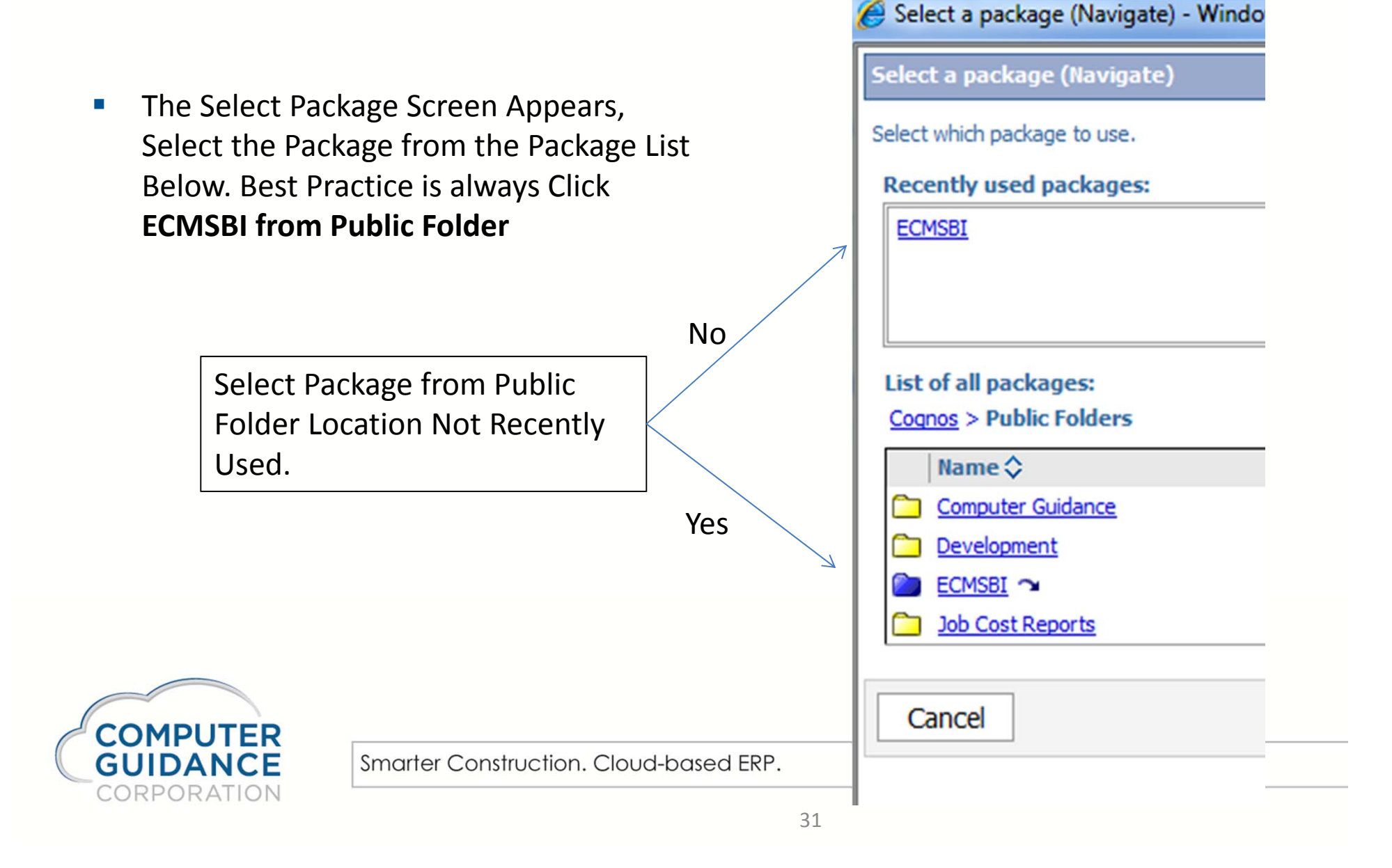

- If the message below appears click on Allow Access
- To remove this see the document for IE Settings to Allow Programmatic Clipboard Access. Tools → Internet Options → Security → Custom Level

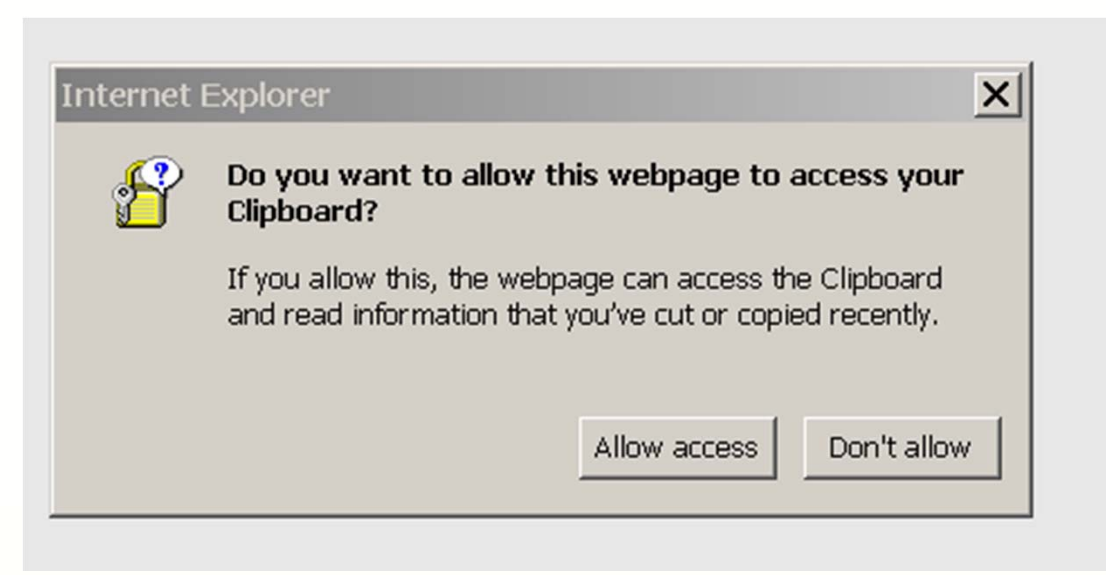

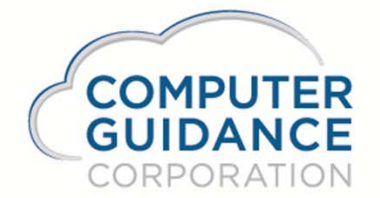

- In the report wizard you have the option of Creating a New report or Opening an Existing report. If you want to skip the report wizard in the future un-check the 'Show this dialog in the future'.
- Click on Create New.

| Create new                          | 2016                                                                                                    |
|-------------------------------------|----------------------------------------------------------------------------------------------------|
| IBM Cognos<br>Report Studio         |                                                                                                    |
| COMPUTER<br>GUIDANCE<br>CORPORATION | Normality     Normality     < |

# Introduction to Report Studio Report Types

 The next screen displays the available report types. Select the type you would like to use and click OK

| N | lew                |         |                |        |            |           | <u>Help</u> × |
|---|--------------------|---------|----------------|--------|------------|-----------|---------------|
| F | Package:<br>ECMSBI |         |                |        |            |           | •••           |
|   | Blank              | List    | Crosstab       | Chart  | Map        | Financial |               |
|   | Repeate            | r Table | Blank Active F | Report | Active Rep | ort       |               |
|   | Report T           | emplate | Existing       |        |            |           |               |
|   |                    |         |                |        | OK         | C         | ancel         |

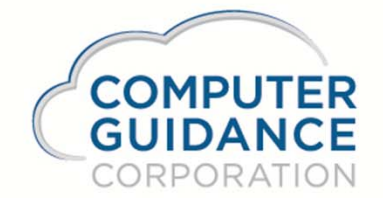

# Introduction to Report Studio Report Types

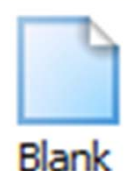

Creates a blank report to permit the insertion of multiple types of reports.

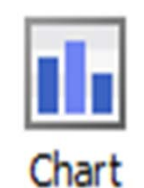

Cognos can display data on 2d or 3d charts.

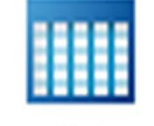

List

Displays headers and columns of data.

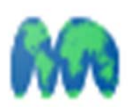

Map

Displays the results of your queries in a geographical depiction.

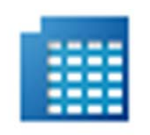

Crosstab

Displays Headers along X and Y with co-ordinates with numeric data in the middle.

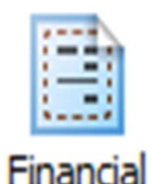

Displays financial data in a Cross Tab format

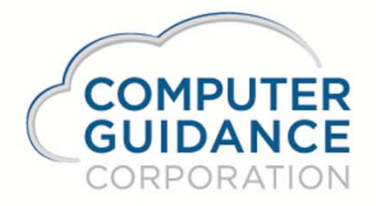

# Introduction to Report Studio **Report Types**

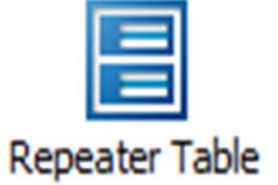

Labels

**-~**-Active Report Offline, drillable dynamic reports

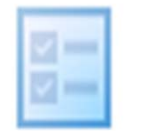

Blank Active Report

Provides a blank active report to allow multiple types of Offline, drillable dynamic reports

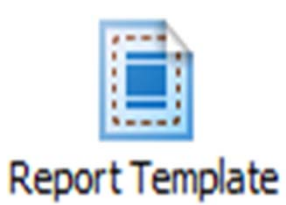

Create a standard report layout that can be used as a basis for other reports.

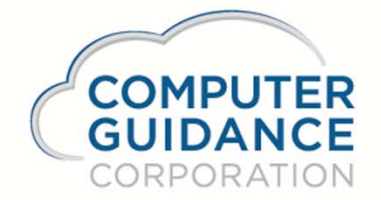

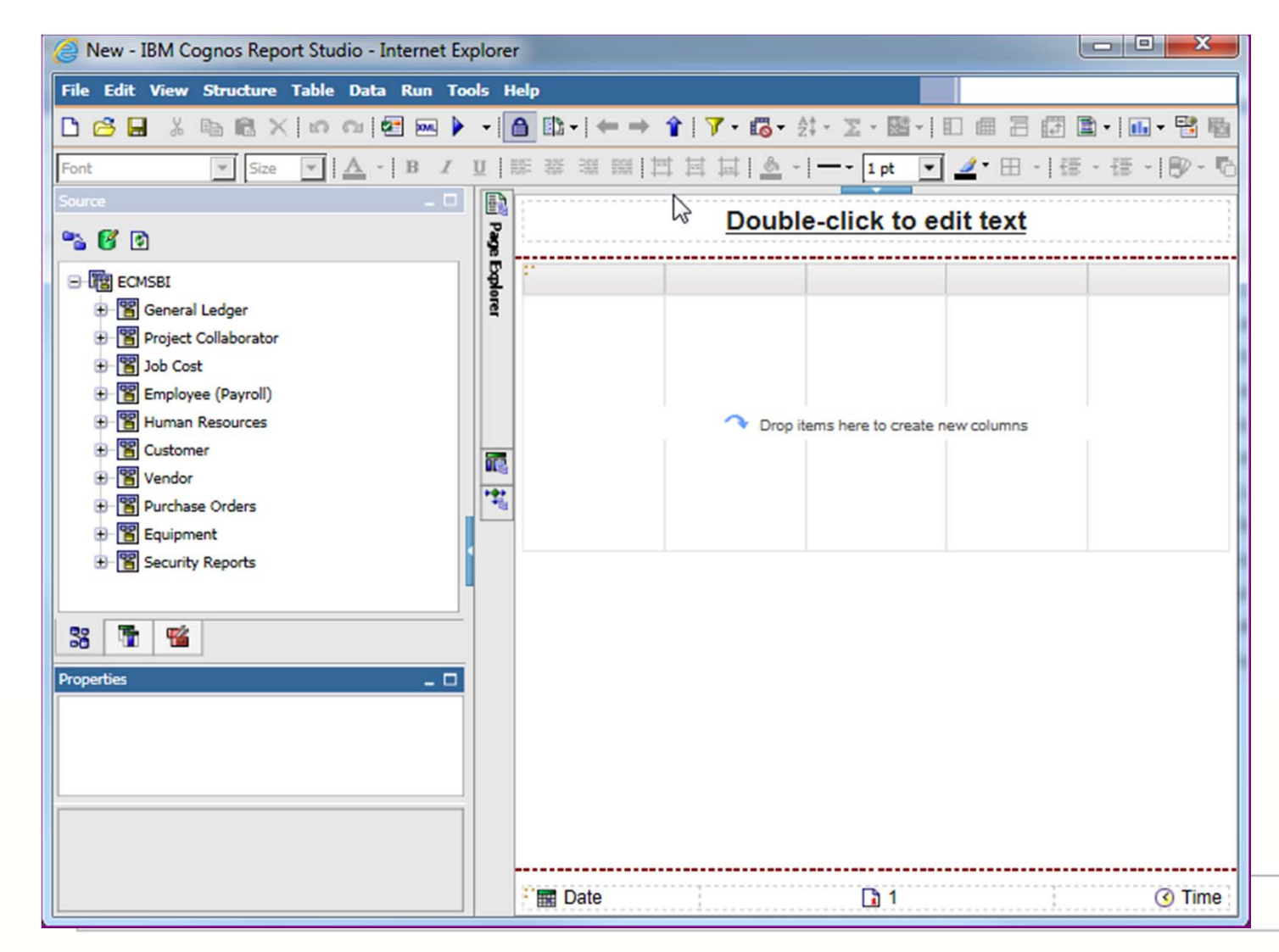

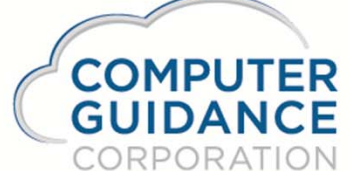

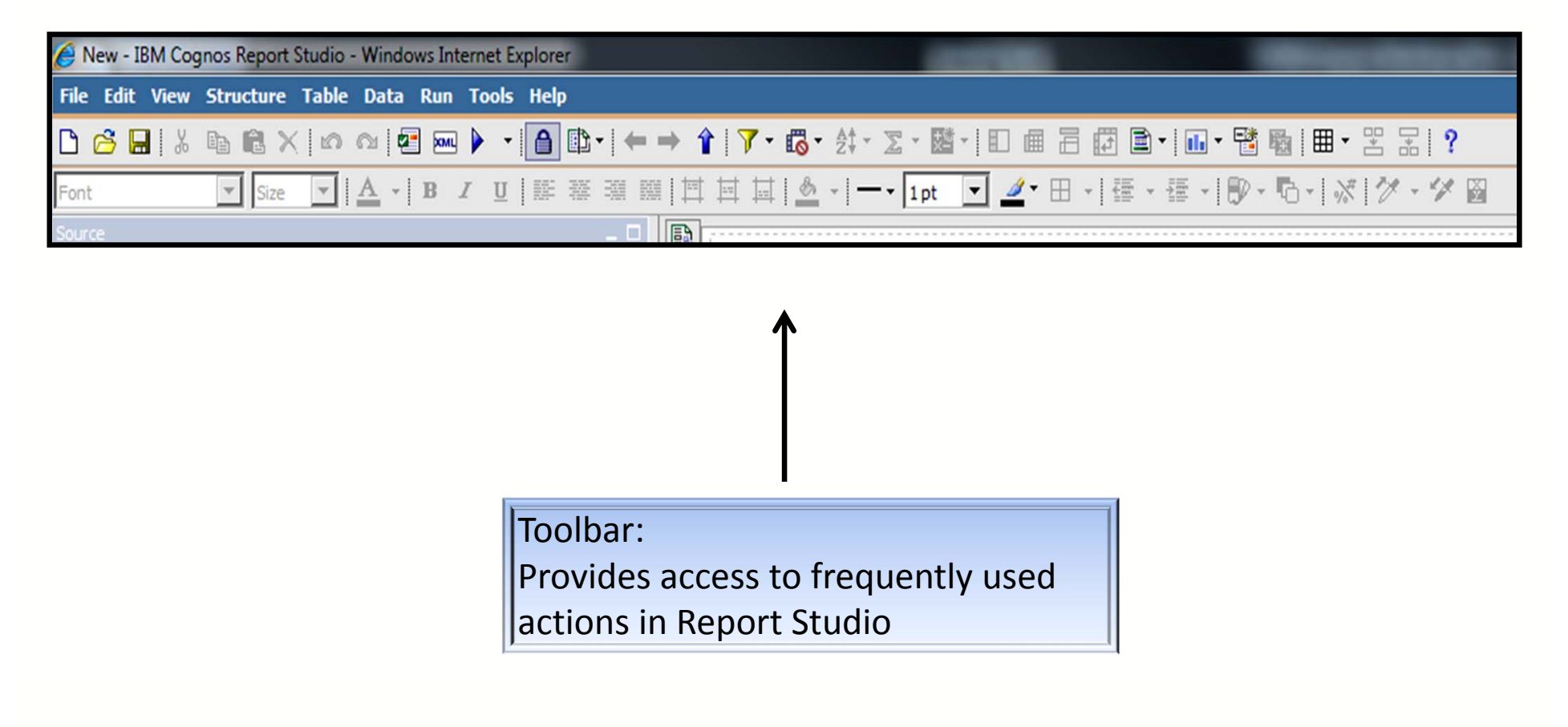

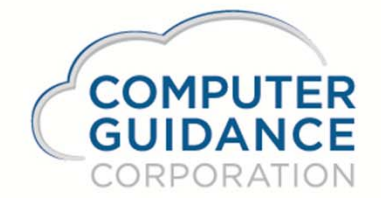

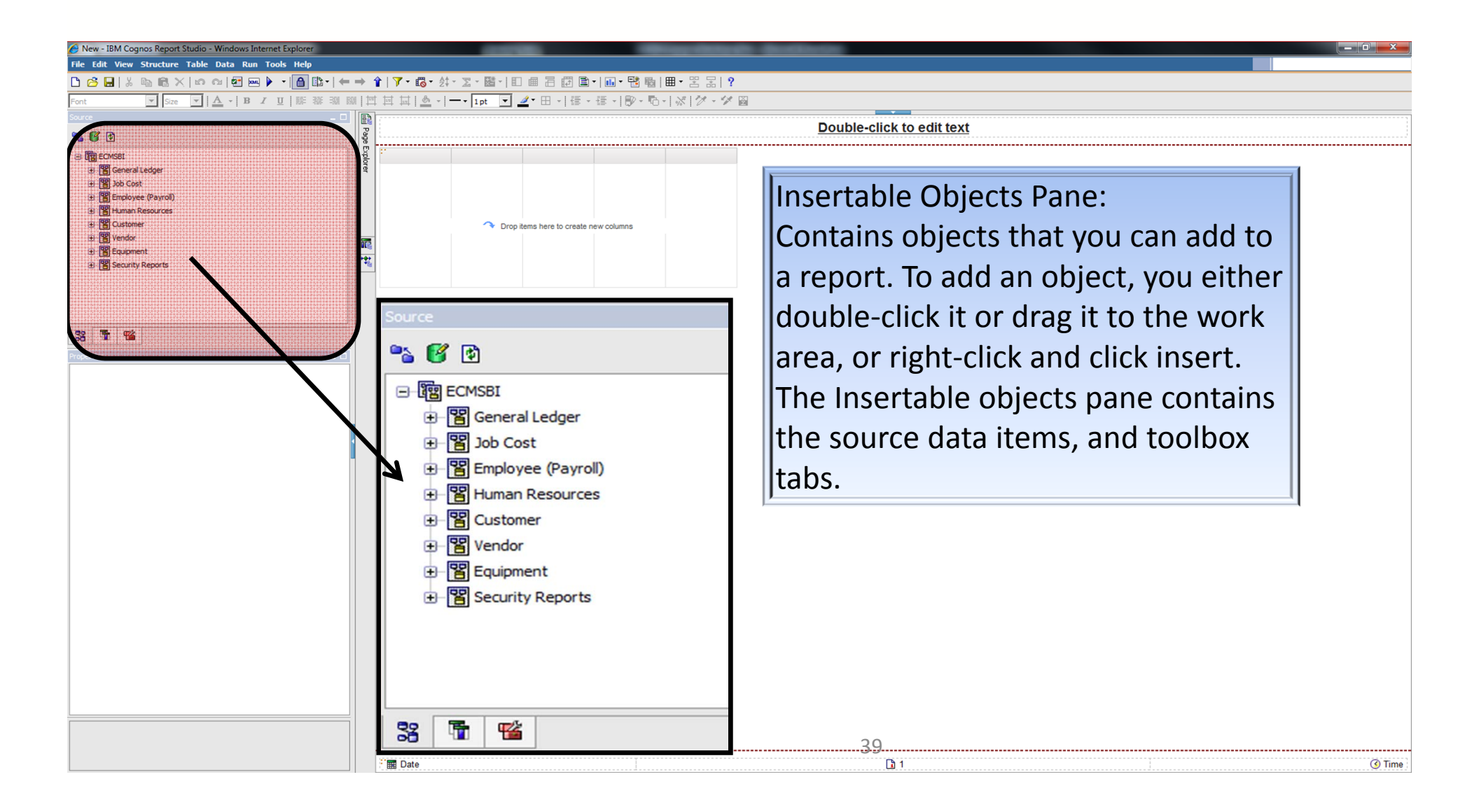

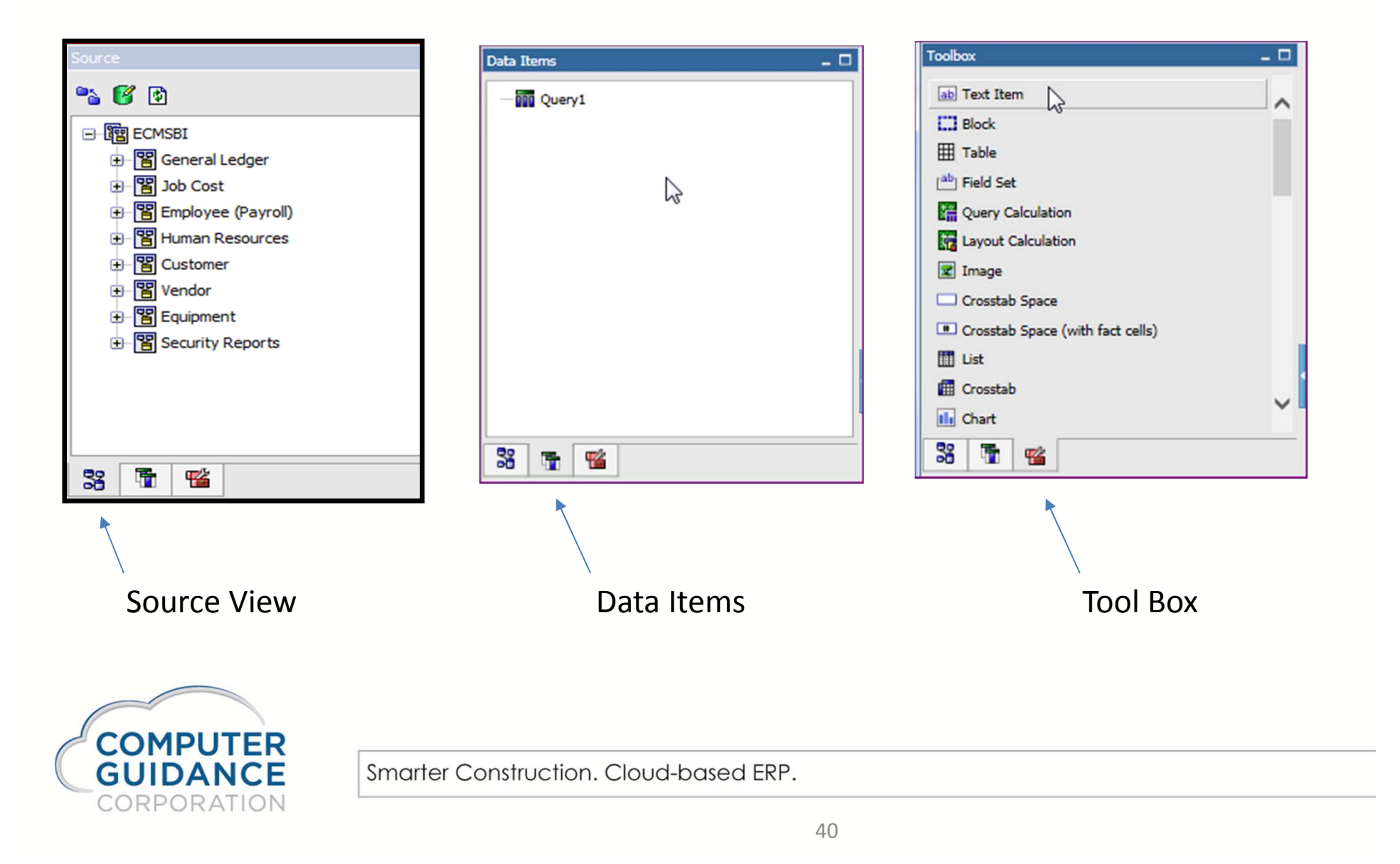

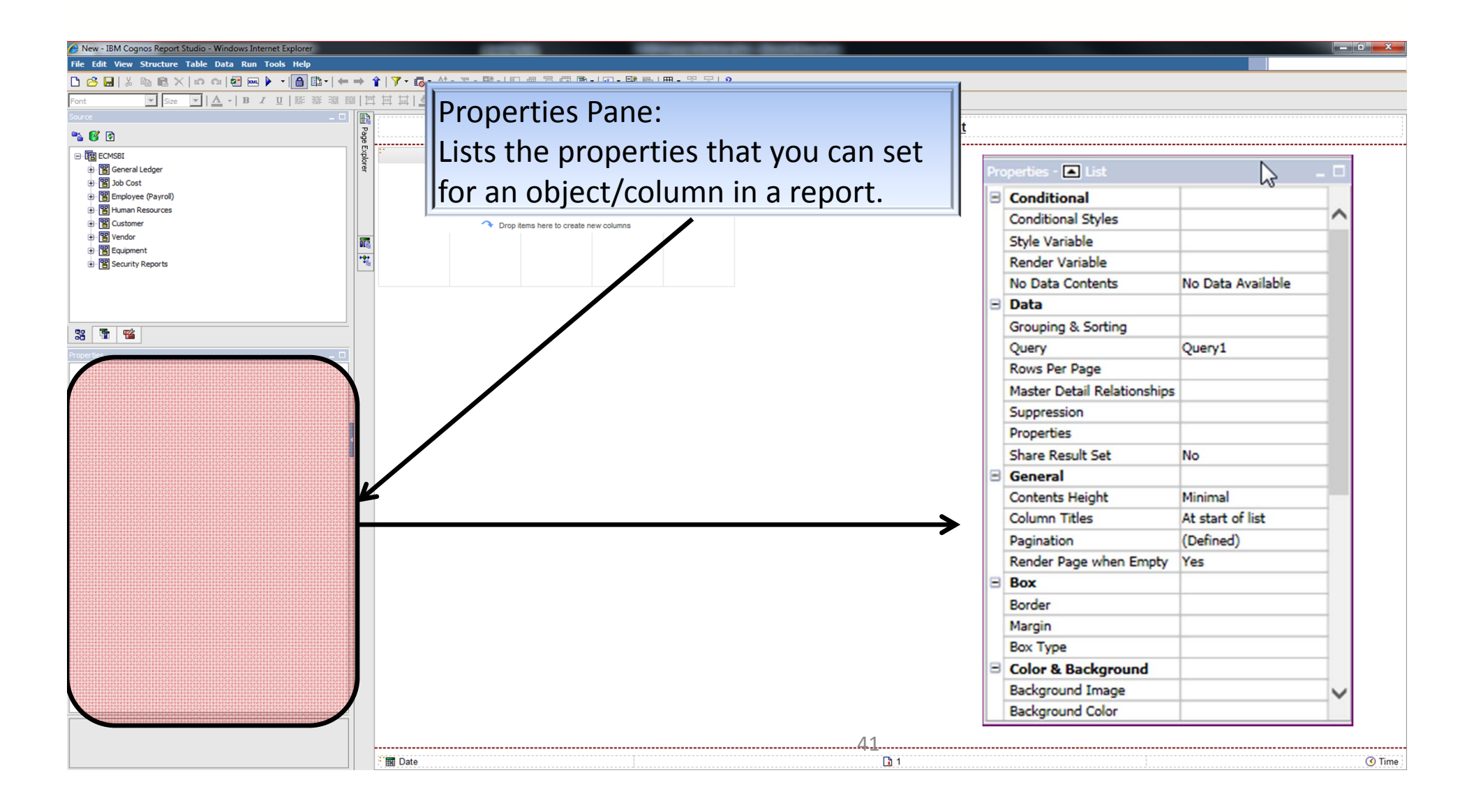

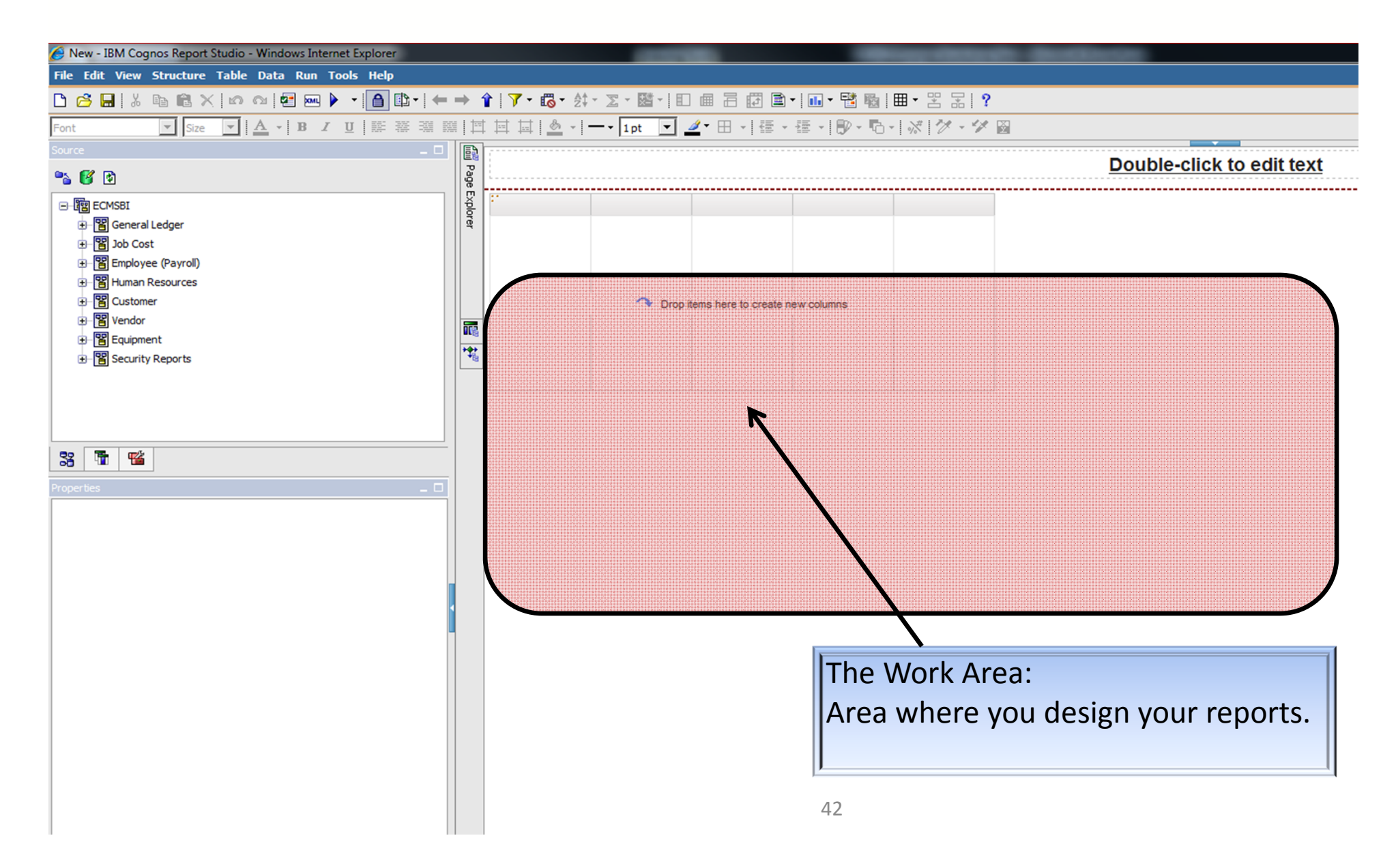

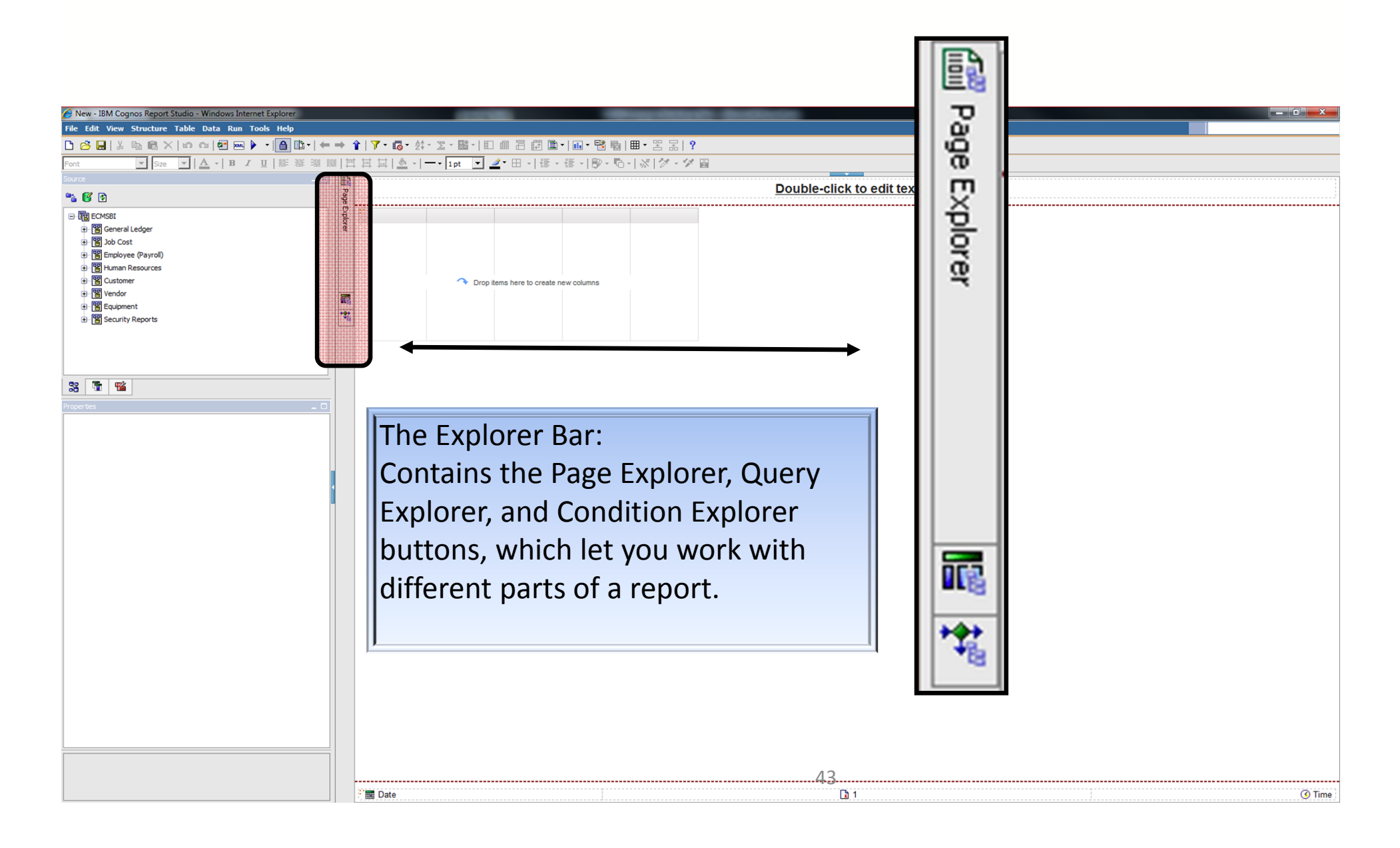

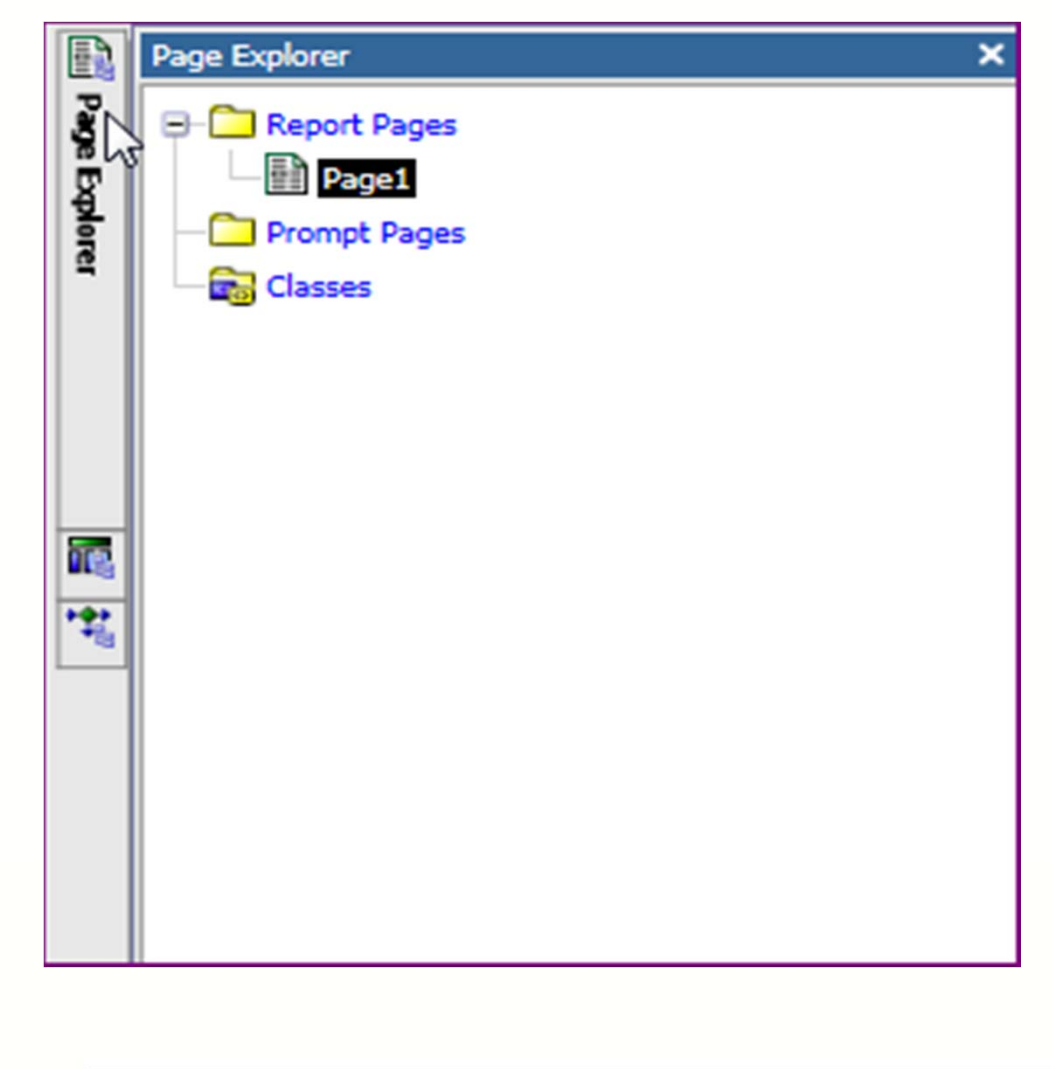

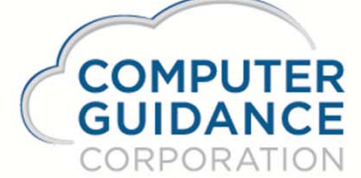

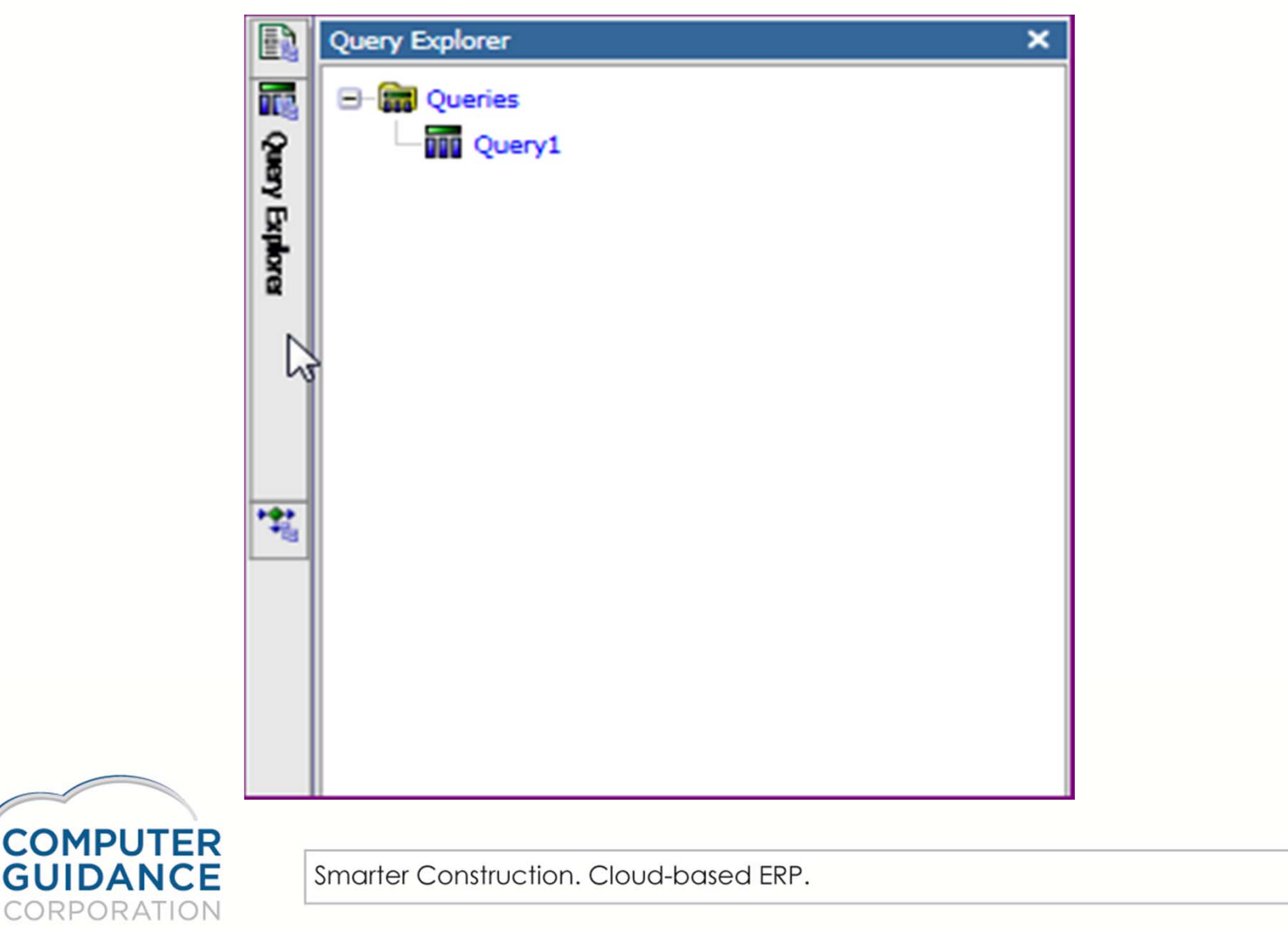

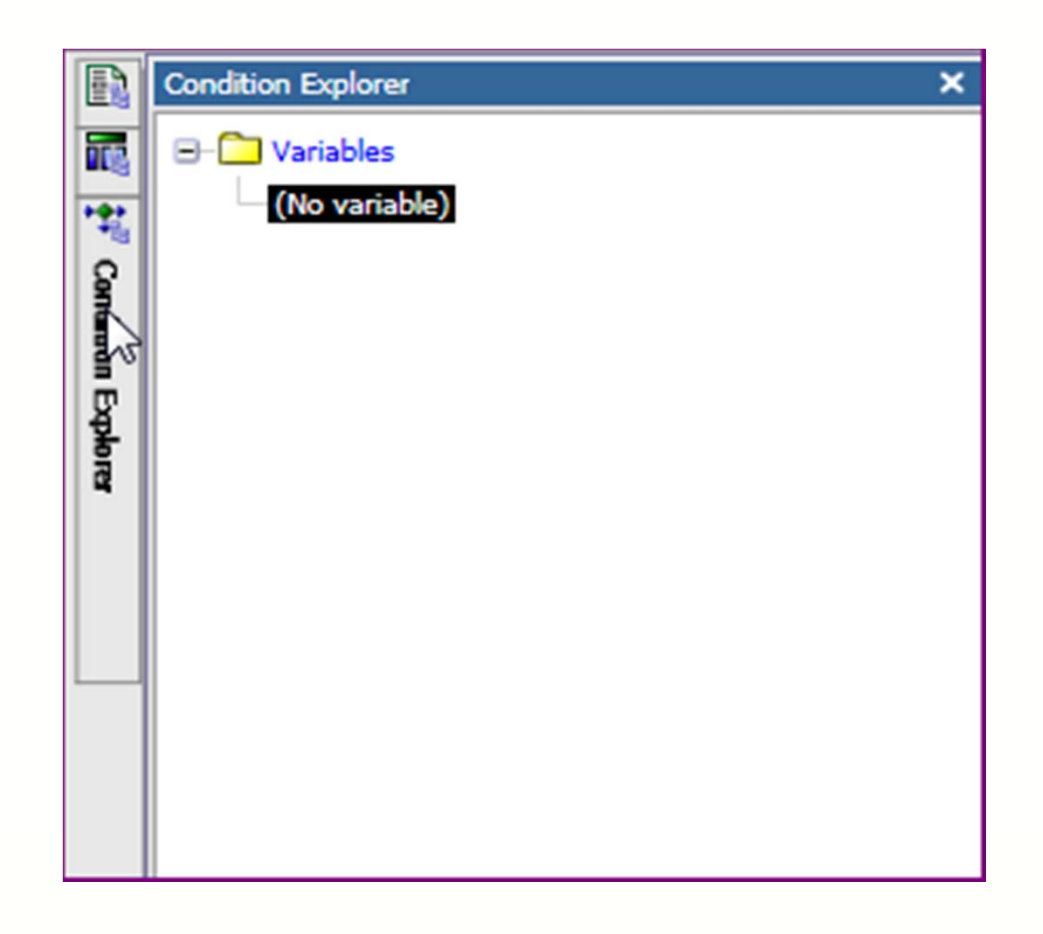

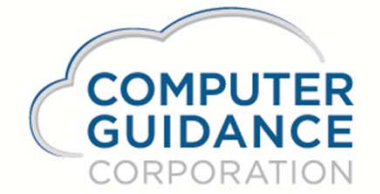